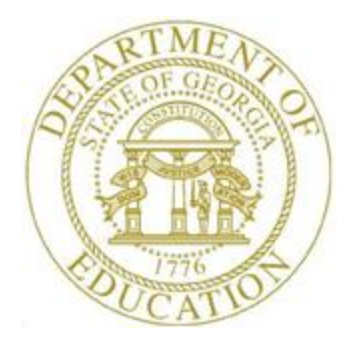

# PCGENESIS TECHNICAL SYSTEM OPERATIONS GUIDE

[Topic 2: Using the VerraDyne Print Manager, V1.0]

## **Revision History**

| Date      | Version | Description                 | Author    |
|-----------|---------|-----------------------------|-----------|
| 12/6/2018 | 1.0     | 18.03.01 – Create document. | D. Ochala |

Georgia Department of Education December 6, 2018 • 10:31 AM • Page i of ii All Rights Reserved.

# Table of Contents

| 1  |
|----|
| 4  |
| 13 |
| 14 |
| 15 |
| 16 |
| 18 |
| 19 |
| 20 |
| 22 |
| 27 |
| 28 |
| 29 |
|    |

## **Overview**

The GaDOE is happy to announce a major upgrade of the PCGenesis Print. The DOE has purchased the *VerraDyne Print Manager*. *VerraDyne* version 03.02.10 is available as shown below.

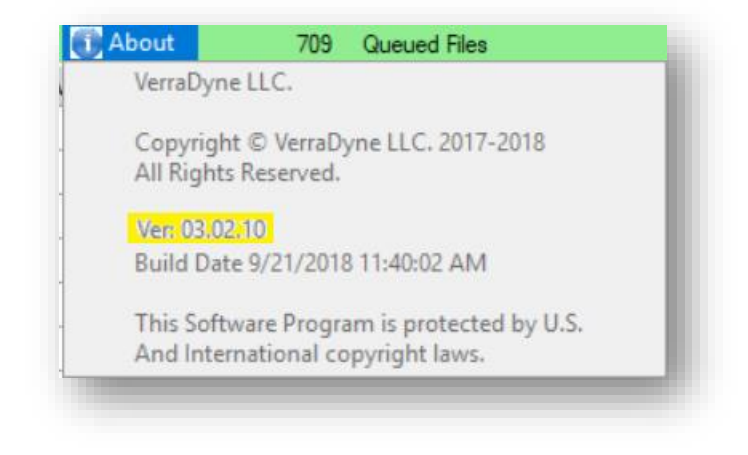

#### Features of the VerraDyne Print Manager

The *VerraDyne Print Manager* is designed to provide users with an easy to use print/e-mail manager for use in the windows environment. Just like our existing PCGenesis print queue, it is designed to utilize the Windows print queues and printer functions. Just like our existing PCGenesis print queue, it allows the user to interact with other applications in the foreground, while a print job is running in the background under *Windows Local Services*. Once a print file has been released it is passed to the Windows print queue, and is ready for printing.

Unlike our existing PCGenesis print queue, the *VerraDyne Print Manager* stores its data in SQL Server tables to which it connects using windows authentication. The *VerraDyne Print Manager* uses the FREE version of *Microsoft SQL Server*.

Some of the features of the new VerraDyne Print Manager system include:

- The ability to view and e-mail the documents in PDF format
- The ability to e-mail reports to a specific user, or group of users
- The ability to print reports to a specific printer
- The ability to re-queue reports after printing or emailing
- The ability to archive reports to specific archive directories, based on individual users or file type
- The ability to view or requeue the archived files
- Full audit tracking of reports viewed and deleted by users
- The ability to search archived reports using specific parameters

#### Accessing the VerraDyne Print Manager

There are two ways to access the *VerraDyne Print Manager*. The user can select (Uqueue) from a PCGenesis menu to enter the *VerraDyne Print Manager*, as shown below.

| А           | PCG Dist=8991           | Rel=18.01.00                                                                     | 05/23/2018                                       | DOD 001                    | SV K:\SYSTEM      | K:\SECOND | w 🗕 🗖 🗙  |
|-------------|-------------------------|----------------------------------------------------------------------------------|--------------------------------------------------|----------------------------|-------------------|-----------|----------|
|             |                         |                                                                                  | Bus                                              | siness App                 | olications        |           | MASTER   |
|             | FKey                    |                                                                                  |                                                  | Master                     | Menu              |           |          |
|             | 1<br>2<br>3<br>4<br>5   | Financial Acc<br>Payroll Syste<br>Personnel Sy<br>Certified/Clas<br>Budget Syste | ounting & Rep<br>m<br>stem<br>sified Person<br>m | orting Syst<br>nel Informa | em<br>tion System |           |          |
|             | 30                      | - System Utiliti                                                                 | es                                               |                            |                   |           |          |
|             |                         |                                                                                  |                                                  |                            |                   |           |          |
|             |                         |                                                                                  |                                                  |                            |                   |           |          |
| Mast<br>F16 | er lien<br>IIII Word P/ | AY VEND<br>MONITOR                                                               |                                                  |                            |                   |           | 14.02.00 |

The user can also access the *VerraDyne Print Manager* from the desktop icon. From the user's workstation double-click the PCGVQUE icon:

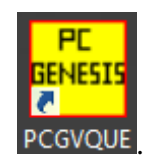

The *VerraDyne Print Queue Manager* allows the user to delete and remove print files from the queue, to display audit logs for PCGenesis reports, to e-mail PCGenesis reports to other users, and to permanently archive PCGenesis reports to an archive directory. Right-click on the **File Name** to see the options available, as shown below.

| 5                             |            |                     |              |                                 | Verr   | aDyne Que    | eue Manager |                 |        |                                              | <b>– –</b> X |
|-------------------------------|------------|---------------------|--------------|---------------------------------|--------|--------------|-------------|-----------------|--------|----------------------------------------------|--------------|
| 🔅 Settings 🛛 🖸 Refresh 🗐 Fil  | le 🔛 4     | Archive Files 🛛 📲 I | ixit 🗻 About |                                 | 39 (   | Queued Files |             | DOCHALA         |        |                                              |              |
| File Name                     | Size       | User                | Device       | Class                           | Copies | Disp         | Form        | Date 7          | Status | Information                                  | <u>^</u>     |
| K:\UCTPRINT\#DODPRT\P.RNT0000 | 832        | DOCHALA             |              |                                 |        | SCRATCH      |             |                 | HOL    | LIQUE                                        |              |
| K:\UCTPRINT\#SPLPRT\R         | elete      |                     | 001          | А                               | 1      | REQUEUE      | 000         | 05/23/18(01:03) | HOL    | ROOL                                         |              |
| K:\UCTPRINT\#DODPRT\A         | emove      | IALA                | 001          | А                               | 1      | SCRATCH      | 000         | 05/22/18(10:32) | HOLL   | SPOOL                                        |              |
| K:\UCTPRINT\#DODPRT\P         | atail Info | IALA                | 001          | А                               | 1      | SCRATCH      | 000         | 05/22/18(10:31) | HOLD   |                                              |              |
| K:\UCTPRINT\#DODPRT\P         | nail       | 17m                 | 001          | A                               | 1      | SCRATCH      | 000         | 05/22/10/10-21) | HOLD   |                                              |              |
| K:\UCTPRINT\#DODPRT\P         | chive      | IALA                |              | A                               | Ria    | ht_clic      | k on the    | Filo Na         | mo     | allows the user to.                          |              |
| K:\UCTPRINT\#DODPRT\ANNU0000  | 869        | DOCHALA             | 001          |                                 | i tig  | III-OII      | on unc      |                 | inie   |                                              |              |
| K:\UCTPRINT\#DODPRT\PRNT0000  | 31976      | DOCHALA             | 001          |                                 |        |              |             |                 |        |                                              |              |
| K:\UCTPRINT\#SPLPRT\REOG      | 16695      | DOE                 | 001          | A                               |        | • D          | olete (de   | lete file       | and    | remove from queu                             | ie)          |
| K:\UCTPRINT\#SPLPRT\REOG      | 16693      | DOE                 | 001          | А                               |        |              |             |                 |        |                                              |              |
| K:\UCTPRINT\#SPLPRT\REOG      | 16693      | DOE                 | 001          | Remove (remove file from queue) |        |              |             |                 |        |                                              |              |
| K:\UCTPRINT\#SPLPRT\REOG      | 16697      | DOE                 | 001          | А                               |        | • D          | etail Info  | (audit lo       | na in  | formation)                                   |              |
| K:\UCTPRINT\#SPLPRT\REOG      | 16693      | DOE                 | 001          | А                               |        |              |             |                 | , y    |                                              |              |
| K:\UCTPRINT\#DODPRT\PSCN0000  | 2702       | DOCHALA             | 001          | А                               |        | • E-         | mall (e-l   | mall PC0        | i rej  | port to another use                          | er)          |
| K:\UCTPRINT\#SPLPRT\REOG      | 16697      | DOE                 | 001          | A                               | 1      | REQUEUE      | 000         | 05/17/18(01:03) | HOLD   |                                              |              |
| K:\UCTPRINT\#DODPRT\PRNT0001  | 8690       | DOCHALA             | 001          | Α                               | 1      | REQUEUE      | 000         | 05/16/18(15:00) | HOLD   |                                              |              |
| K:\UCTPRINT\#DODPRT\PRNT0000  | 31976      | DOCHALA             | 001          | Α                               | 1      | REQUEUE      | 000         | 05/16/18(15:00) | HOLD   |                                              |              |
| K:\UCTPRINT\#DODPRT\ANNU0000  | 869        | DOCHALA             | 001          | Α                               | 1      | REQUEUE      | 000         | 05/16/18(15:00) | HOLD   |                                              |              |
| K:\UCTPRINT\#DODPRT\PRNT0000  | 13989      | DOCHALA             | 001          | Α                               | 1      | REQUEUE      | 000         | 05/16/18(14:42) | HOLD   | Print Completed Successfully @ 05-16-2018 14 | 4:43         |
| K:\UCTPRINT\#DODPRT\BALR0000  | 182        | DOCHALA             | 001          | Α                               | 1      | REQUEUE      | 000         | 05/16/18(14:27) | HOLD   | Print Completed Successfully @ 05-16-2018 14 | 4:32         |
| K:\UCTPRINT\#SPLPRT\REOG      | 16699      | DOE                 | 001          | А                               | 1      | REQUEUE      | 000         | 05/16/18(01:02) | HOLD   |                                              |              |
| K:\UCTPRINT\#DODPRT\PRNT0000  | 20769      | DOCHALA             | 001          | A                               | 1      | SCRATCH      | 000         | 05/15/18(13:55) | HOLD   | Print Completed Successfully @ 05-15-2018 14 | 4:19         |
| K:\UCTPRINT\#DODPRT\PRNT0000  | 8690       | DOCHALA             | 001          | A                               | 1      | REQUEUE      | 000         | 05/15/18(13:42) | HOLD   |                                              |              |
| K:\UCTPRINT\#DODPRT\PRNT0000  | 8690       | DOCHALA             | 001          | A                               | 1      | REQUEUE      | 000         | 05/15/18(13:21) | HOLD   | Print Completed Successfully @ 05-15-2018 13 | 3:34         |
| K:\UCTPRINT\#SPLPRT\REOG      | 16695      | DOE                 | 001          | A                               | 1      | REQUEUE      | 000         | 05/15/18(01:03) | HOLD   |                                              |              |
| K:\UCTPRINT\#SPLPRT\REOG      | 16693      | DOE                 | 001          | A                               | 1      | REQUEUE      | 000         | 05/14/18(01:03) | HOLD   |                                              | ~            |

**<u>IMPORTANT NOTE</u>**: Multiple files can be selected at the same time by right-clicking and then holding the *Shift* or *Control* key while selecting the relevant files. For example, this allows multiple files to be deleted or spooled to the printer at the same time.

Also, the **Remove** option is <u>not</u> recommended since this option does not delete the report file from the disk drive. It is recommended to always use the **Delete** option to permanently delete the report entry from the print queue <u>and</u> from the disk drive.

# **Procedure A: Verify Print Manager Access from** Workstations

| Step | Action                                                                                                    |
|------|----------------------------------------------------------------------------------------------------|
| 1    | Log into PCGenesis from a user workstation.                                                                                                    |
|      | <b><u>NOTE</u>:</b> Adobe Reader must be installed on each individual workstation for PCGenesis reports to display correctly from the <i>VerraDyne Print Manager</i> . If Adobe Reader hasn't been installed on the workstation, install the software from the internet before continuing. |
| 2    | Generate a PCGenesis report.<br><u>Note</u> : It is preferable to generate a <u>short</u> report so that paper is not wasted.                                                                                                    |
| 3    | After creating a PCGenesis report, return to a menu.                                                                                                    |

| PCG         | i Dist=8991            | Rel=18.01.00                                                                      | 06/01/2018                                        | DOD 001     | SV K:\SYSTEM      | K:\SECOND   | w 🕒 |          | x |
|-------------|------------------------|-----------------------------------------------------------------------------------|---------------------------------------------------|-------------|-------------------|-------------|-----|----------|---|
|             |                        |                                                                                   | Bus                                               | siness App  | olications        |             |     | MASTER   |   |
|             | FKey<br>               |                                                                                   |                                                   | Master      | Menu              |             |     |          |   |
|             | 1<br>2<br>3<br>4<br>5  | Financial Acco<br>Payroll Syste<br>Personnel Sy<br>Certified/Clas<br>Budget Syste | ounting & Rep<br>m<br>stem<br>sified Personi<br>m | orting Syst | em<br>tion System |             |     |          |   |
|             | 30                     | System Utiliti                                                                    | es                                                |             |                   |             |     |          |   |
|             |                        |                                                                                   |                                                   |             |                   |             |     |          |   |
| Master User | ilid<br>Word Pi<br>Mok | AY VEND<br>MONITOR                                                                |                                                   |             |                   |             |     | 14.02.00 | ) |
| tep         | Action                 |                                                                                   |                                                   |             |                   |             |     |          |   |
| 4           | Select                 | Uque (Uque                                                                        | eue) to ent                                       | er the Ve   | erraDyne Pri      | nt Manager. |     |          |   |

| 9                             |       |                   | Verra        | Dyne ( | Queue  | Manager     |      |        |                 | _ □                    | x   |
|-------------------------------|-------|-------------------|--------------|--------|--------|-------------|------|--------|-----------------|------------------------|-----|
| 🔅 Settings 🛛 🤁 Refresh 🗐 File | 🔤 A   | Archive Files 🛛 🔒 | Exit 🗻 About |        | 115 0  | ueued Files |      | DOCH/  | ALA             |                        | ^   |
| File Name                     | Size  | User              | Device       | Class  | Copies | Disp        | Form | Status | Date 🗸          | Information            |     |
| K:\UCTPRINT\FARPMTH\MRPTM010  | 239   | DOCHALA           | 001          | А      | 1      | REQUEUE     | 000  | HOLD   | 06/01/18(13:58) |                        |     |
| K:\UCTPRINT\FARPMTH\MRPTJ020  | 9662  | DOCHALA           | 001          | А      | 1      | REQUEUE     | 000  | HOLD   | 06/01/18(13:58) |                        |     |
| K:\UCTPRINT\FARPMTH\MRPTV010  | 1138  | DOCHALA           | 001          | А      | 1      | REQUEUE     | 000  | HOLD   | 06/01/18(13:58) |                        |     |
| K:\UCTPRINT\FARPMTH\MRPTR020  | 49460 | DOCHALA           | 001          | Α      | 1      | REQUEUE     | 000  | HOLD   | 06/01/18(13:58) |                        |     |
| K:\UCTPRINT\FARPMTH\MRPTR010  | 70174 | DOCHALA           | 001          | А      | 1      | REQUEUE     | 000  | HOLD   | 06/01/18(13:58) |                        |     |
| K:\UCTPRINT\FARPMTH\MRPTJ010  | 761   | DOCHALA           | 001          | Α      | 1      | REQUEUE     | 000  | HOLD   | 06/01/18(13:58) |                        |     |
| K:\UCTPRINT\FARPMTH\MRPTE030  | 67010 | DOCHALA           | 001          | А      | 1      | REQUEUE     | 000  | HOLD   | 06/01/18(13:58) |                        |     |
| K:\UCTPRINT\FARPMTH\MRPTE020  | 207   | DOCHALA           | 001          | А      | 1      | REQUEUE     | 000  | HOLD   | 06/01/18(13:58) |                        |     |
| K:\UCTPRINT\FARPMTH\MRPTE010  | 639   | DOCHALA           | 001          | А      | 1      | REQUEUE     | 000  | HOLD   | 06/01/18(13:58) |                        |     |
| K:\UCTPRINT\FARPMTH\MRPTB030  | 66253 | DOCHALA           | 001          | А      | 1      | REQUEUE     | 000  | HOLD   | 06/01/18(13:58) |                        |     |
| K:\UCTPRINT\FARPMTH\MRPTB020  | 78721 | DOCHALA           | 001          | А      | 1      | REQUEUE     | 000  | HOLD   | 06/01/18(13:58) |                        |     |
| K:\UCTPRINT\FARPMTH\MRPTB010  | 232   | DOCHALA           | 001          | А      | 1      | REQUEUE     | 000  | HOLD   | 06/01/18(13:58) |                        | ≡   |
| K:\UCTPRINT\#DODPRT\PRNT0003  | 31976 | DOCHALA           | 001          | А      | 1      | REQUEUE     | 000  | HOLD   | 06/01/18(13:55) |                        |     |
| K:\UCTPRINT\#DODPRT\PRNT0003  | 13989 | DOCHALA           | 001          | А      | 1      | REQUEUE     | 000  | HOLD   | 06/01/18(13:47) | Print Completed Succes | ssf |
| K:\UCTPRINT\#DODPRT\PSCN0003  | 1635  | DOCHALA           | 001          | А      | 1      | REQUEUE     | 000  | HOLD   | 06/01/18(13:37) |                        |     |
| K:\UCTPRINT\#DODPRT\PSCN0003  | 1616  | DOCHALA           | 001          | А      | 1      | REQUEUE     | 000  | HOLD   | 06/01/18(13:36) |                        |     |
| K:\UCTPRINT\#DODPRT\PSCN0003  | 1645  | DOCHALA           | 001          | А      | 1      | REQUEUE     | 000  | HOLD   | 06/01/18(13:34) |                        |     |
| K:\UCTPRINT\#DODPRT\PRNT0003  | 64139 | DOCHALA           | 001          | А      | 1      | REQUEUE     | 000  | HOLD   | 06/01/18(13:33) |                        |     |
| K:\UCTPRINT\FARPMTH\MRPTR020  | 49460 | DOCHALA           | 001          | А      | 1      | REQUEUE     | 000  | HOLD   | 06/01/18(13:29) |                        |     |
| K:\UCTPRINT\FARPMTH\MRPTR010  | 70174 | DOCHALA           | 001          | Α      | 1      | REQUEUE     | 000  | HOLD   | 06/01/18(13:29) |                        |     |
| K:\UCTPRINT\FARPMTH\MRPTM010  | 239   | DOCHALA           | 001          | А      | 1      | REQUEUE     | 000  | HOLD   | 06/01/18(13:29) |                        |     |
| K:\UCTPRINT\FARPMTH\MRPTJ020  | 9662  | DOCHALA           | 001          | Α      | 1      | REQUEUE     | 000  | HOLD   | 06/01/18(13:29) |                        |     |
| K:\UCTPRINT\FARPMTH\MRPTJ010  | 761   | DOCHALA           | 001          | Α      | 1      | REQUEUE     | 000  | HOLD   | 06/01/18(13:29) |                        |     |
| K:\UCTPRINT\FARPMTH\MRPTE030  | 67010 | DOCHALA           | 001          | Α      | 1      | REQUEUE     | 000  | HOLD   | 06/01/18(13:29) |                        |     |
| K:\UCTPRINT\FARPMTH\MRPTE020  | 207   | DOCHALA           | 001          | Α      | 1      | REQUEUE     | 000  | HOLD   | 06/01/18(13:29) |                        | ~   |
| <                             |       |                   | III          |        |        |             |      |        |                 |                        | >   |

The items in the print queue will be system specific.

| Step | Action                                                                                   |  |  |  |  |  |  |  |  |
|------|------------------------------------------------------------------------------------------|--|--|--|--|--|--|--|--|
| 5    | To Refresh the Print Queue:                                                              |  |  |  |  |  |  |  |  |
|      | To refresh the print queue, click on the <b>C</b> Refresh (Refresh) field and select the |  |  |  |  |  |  |  |  |
|      | Refresh_queue (Refresh queue) option.                                                    |  |  |  |  |  |  |  |  |
|      | C Refresh 🗊 File 🔛                                                                       |  |  |  |  |  |  |  |  |
|      | Refresh_queue <                                                                          |  |  |  |  |  |  |  |  |
|      | ź Auto Refresh                                                                           |  |  |  |  |  |  |  |  |
|      | ¢ Reset Layout                                                                           |  |  |  |  |  |  |  |  |
|      | Refresh Queue: When selected, print queue will be redisplayed and refreshed.             |  |  |  |  |  |  |  |  |

| Step | Action                                                                                                    |
|------|----------------------------------------------------------------------------------------------------|
| 6    | Sorting Columns:                                                                                                    |
|      | You can sort columns in the <i>VerraDyne Print Manager</i> by clicking on the column heading.<br>When a sort is selected, the <i>VerraDyne Print Manager</i> will display the column heading in an orange color. For example, in the screen shown above, the print files are shown in order by |
|      | date Creation Date).                                                                                                    |
|      | The <b>Sort</b> option is saved by user id when Exit (Exit) is selected on the menu bar.                                                                                                    |
|      | If you wish to reset the column sort, click <b>Settings</b> (Settings) on menu bar, and select the                                                                                                    |
|      | Clear Sort (Clear Sort) option, as shown below.                                                                                                    |
|      | Settings CRefres                                                                                                    |
|      | Set Filter                                                                                                    |
|      | l Clear Filter                                                                                                    |
|      | Clear Sort                                                                                                    |

| 5                                 |       |                   |                  |       | ١      | VerraDyne C  | Queue Manag | ger     |                 |                    |        |
|-----------------------------------|-------|-------------------|------------------|-------|--------|--------------|-------------|---------|-----------------|--------------------|--------|
| 🛿 🔅 Settings 🛛 🔁 Refresh 🛛 🗐 File | - 🔛 A | Archive Files 🛛 🖁 | 引 Exit 🛛 🕕 About |       | 143 0  | Queued Files |             | DOCHALA |                 |                    |        |
| File Name                         | Size  | User              | Device           | Class | Copies | Disp         | Form        | Status  | Date 🔻          | Information        | Output |
| K:\UCTPRINT\#DODPRT\PSCN0004      | 966   | DOCHALA           | 001              | А     | 1      | REQUEUE      | 000         | HOLD    | 06/04/18(09:18) |                    | Ρ      |
| K:\UCTPRINT\#DODPRT\PSCN0004      | 2027  | DOCHALA           | 001              | А     | 1      | REQUEUE      | 000         | HOLD    | 06/04/18(09:18) |                    | Р      |
| K:\UCTPRINT\#DODPRT\PSCN0004      | 1826  | DOCHALA           | 001              | А     | 1      | REQUEUE      | 000         | HOL     |                 |                    | Р      |
| K:\UCTPRINT\#DODPRT\PSCN0004      | 2430  | DOCHALA           | 001              | А     | 1      | REQUEUE      | 000         | ноц     | HOLD            | nt Completed Succe | Ρ      |
| K:\UCTPRINT\#DODPRT\PSCN0003      | 2600  | DOCHALA           | 001              | А     | 1      | REQUEUE      | 000         | HOL     | SPOOL           |                    | Р      |

| Step | Action                                                                                                    |  |  |  |  |  |  |  |  |  |  |
|------|----------------------------------------------------------------------------------------------------|--|--|--|--|--|--|--|--|--|--|
| 7    | <u>To Spool a print file</u> :                                                                                                    |  |  |  |  |  |  |  |  |  |  |
|      | <b>STATUS:</b> This field displays the status of the print file.                                                                                                    |  |  |  |  |  |  |  |  |  |  |
|      | Valid values are:                                                                                                    |  |  |  |  |  |  |  |  |  |  |
|      | HOLD - Document is on hold and will not be printed or emailed until it is released. To release the document, <b>right click</b> on the <b>Status</b> field for the print file and select the <b>SPOOL</b> (Spool) option. |  |  |  |  |  |  |  |  |  |  |
|      | Status Date 7 Info                                                                                                    |  |  |  |  |  |  |  |  |  |  |
|      | HOLD 06/04/18(09:18)                                                                                                    |  |  |  |  |  |  |  |  |  |  |
|      | HOLD 06/04/18(09:18)                                                                                                    |  |  |  |  |  |  |  |  |  |  |
|      | HOLD HOLD IN SPOOL                                                                                                    |  |  |  |  |  |  |  |  |  |  |
|      | <i>SPOOL</i> - Document is spooled for processing and will process as soon as a device is available. An entry can be placed on <b>HOLD</b> by right clicking on status field.                                             |  |  |  |  |  |  |  |  |  |  |
| 8    | Verify that the PCGenesis report was spooled to the printer.                                                                                                    |  |  |  |  |  |  |  |  |  |  |

| VerraDyne Queue Manager                             |      |         |   |                              |       |        |         |         |        |                 |                       |        |
|-----------------------------------------------------|------|---------|---|------------------------------|-------|--------|---------|---------|--------|-----------------|-----------------------|--------|
| l 🔅 Settings  🤁 Refresh 📄 File 🧧 Archive Files 📲 Ex |      |         |   | xit 🕕 About 143 Queued Files |       |        |         | DOCHALA |        |                 |                       |        |
| File Name                                           | Size | User    | 0 | Device                       | Class | Copies | Disp    | Form    | Status | Date 🗸          | Information           | Output |
| K:\UCTPRINT\#DODPRT\PSCN0004                        | 966  | DOCHALA | 0 | 01                           | Α     | 1      | REQUEUE | 000     | HOLD   | 06/04/18(09:18) |                       | Р      |
| K:\UCTPRINT\#DODPRT\PSCN0004                        | 2027 | DOCHALA | 0 | 01                           | Α     | 1      | REQUEUE | 000     | HOLD   | 06/04/18(09:18) |                       | Р      |
| K:\UCTPRINT\#DODPRT\PSCN0004                        | 1826 | DOCHALA | 0 | 01                           |       |        | REQUEU  | KEED    | HOLD   | 06/04/18(09:18) |                       | Р      |
| K:\UCTPRINT\#DODPRT\PSCN0004                        | 2430 | DOCHALA | 0 | 01                           | А     | 1      | REQUEU  | RECUENE | HOLD   | 06/04/18(09:18) | Print Completed Succe | P      |
| K:\UCTPRINT\#DODPRT\PSCN0003                        | 2600 | DOCHALA | 0 | 01                           | Α     | 1      | REQUEU  | REQUEUE | HOLD   | 06/04/18(09:18) |                       | Р      |
| K:\UCTPRINT\#DODPRT\PRNT0003                        | 8690 | DOCHALA | 0 | 01                           | Α     | 1      | REQUEU  | JUNATCH | HOLD   | 06/04/18(08:59) |                       | P      |
|                                                     |      |         |   |                              |       |        | 1       |         |        |                 |                       |        |

| Step | Action                                                                                                    |                                               |                                              |                                                                           |  |  |  |  |
|------|----------------------------------------------------------------------------------------------------|-----------------------------------------------|----------------------------------------------|---------------------------------------------------------------------------|--|--|--|--|
| 9    | To change the Disposition of a                                                                                                    | To change the Disposition of a print file:    |                                              |                                                                           |  |  |  |  |
|      | The disposition of a print file can be changed by <b>right clicking</b> on the disposition ( <b>Disp</b> ) field for the print file and selecting the desired option. |                                               |                                              |                                                                           |  |  |  |  |
|      | Disposition, valid values are:                                                                                                    |                                               |                                              |                                                                           |  |  |  |  |
|      | <i>SCRATCH</i> - After printing or emailing, the document entry will be removed from the print queue and the file on the disk will be <u>scratched</u> .              |                                               |                                              |                                                                           |  |  |  |  |
|      | <i>KEEP</i> - After printing or emailing, the document entry will be removed from the print queue. The document on the disk will <u>not be scratched</u> .            |                                               |                                              |                                                                           |  |  |  |  |
|      | <b>REQUEUE -</b> After printing or end in HOLD status and the file on the back to HOLD after printing or end                                                          | mailing, the o<br>ne disk will b<br>emailing. | document entry v<br>e <u>not be scratche</u> | will <u>remain</u> in the print queue<br>ed. The entry status will be set |  |  |  |  |
|      |                                                                                                    | Disp                                          | Form                                         |                                                                           |  |  |  |  |
|      |                                                                                                    | REQUEUE                                       | 000                                          |                                                                           |  |  |  |  |
|      |                                                                                                    | REQUEUE                                       | 000                                          |                                                                           |  |  |  |  |
|      |                                                                                                    | REQUEU<br>REQUEU<br>REQUEU                    | KEEP<br>REQUEUE<br>SCRATCH                   |                                                                           |  |  |  |  |

| 70                         |      |       |               |                |       | ١      | /erraDyne Q | ueue Manager |         |                 |                       |        |
|----------------------------|------|-------|---------------|----------------|-------|--------|-------------|--------------|---------|-----------------|-----------------------|--------|
| 🛯 🔅 Settings 🛛 🤁 Refresh 📋 | File | Δ     | Archive Files | 📲 Exit 📑 About |       | 142 G  | ueued Files |              | DOCHALA |                 |                       |        |
| File Name                  |      | Size  | User          | Device         | Class | Copies | Disp        | Form         | Status  | Date 🗸          | Information           | Output |
| K:\UCTPRINT\#DODPRT\PSCN   | 0004 | 2027  |               |                |       |        | REQUEUE     |              | HOLD    | 06/04/18(09:18) |                       | P      |
| K:\UCTPRINT\#DODPRT\PSCN   | 00   | Delet | te            | 001            | A     | 1      | REQUEUE     | 000          | HOLD    | 06/04/18(09:18) |                       | Р      |
| K:\UCTPRINT\#DODPRT\PSCN   | 00   | Rem   | ove           | 001            | Α     | 1      | REQUEUE     | 000          | HOLD    | 06/04/18(09:18) | Print Completed Succe | Р      |
| K:\UCTPRINT\#DODPRT\PSCN   | 00   | Deta  | il Info       | 001            | A     | 1      | REQUEUE     | 000          | HOLD    | 06/04/18(09:18) |                       | Р      |
| K:\UCTPRINT\#DODPRT\PRNT   | 00   | Emai  | il            | 001            | A     | 1      | REQUEUE     | 000          | HOLD    | 06/04/18(08:59) |                       | Р      |
| K:\UCTPRINT\#DODPRT\PRNT   | 00   | Arch  | ive           | 001            | A     | 1      | REQUEUE     | 000          | HOLD    | 06/04/18(08:59) | Print Completed Succe | Р      |

| Step | Action                                                                                                    |  |  |  |  |  |  |
|------|----------------------------------------------------------------------------------------------------|--|--|--|--|--|--|
| 10   | File options:                                                                                                    |  |  |  |  |  |  |
|      | The file options can be selected by <b>right clicking</b> on the file name ( <b>File Name</b> ) field for the print file and selecting the desired option.                                                                                                    |  |  |  |  |  |  |
|      | Valid options are:                                                                                                    |  |  |  |  |  |  |
|      | <b>DELETE</b> - You can delete a print file from the queue by <b>right clicking</b> on the filename and selecting <b>Delete</b> . If you select <b>Delete</b> , the entry will be removed from the queue and the file is deleted from the disk.                                                                                                    |  |  |  |  |  |  |
|      | <b>REMOVE</b> - You can remove a print file from the queue by <b>right clicking</b> on the filename and selecting <b>Remove</b> . If you select <b>Remove</b> , the entry will be removed from the queue, and the file is <u>not</u> deleted from the disk.                                                                                                    |  |  |  |  |  |  |
|      | <b>DETAIL INFO</b> - You can view a detail log of the print file by <b>right clicking</b> on the filename and selecting <b>Detail Info</b> . By selecting the <b>Detail Info</b> option, you can view the detailed log regarding the selected file.                                                                                                    |  |  |  |  |  |  |
|      | <b>EMAIL</b> - You can email a print file from the queue by <b>right clicking</b> on the filename and selecting <b>Email</b> . You can email the document(s) directly from queue or Archive Folders by selecting the <b>Email</b> option. The sender's email address is automatically defaulted to the user's email address defined in <i>User</i> maintenance. The print file will be emailed in PDF format. You can enter the email address of recipient or select from the list of groups previously defined. If no subject or message is entered, the program will default to standard subject and message defined in the control file. If the <b>Requeue</b> option is checked, the program will <b>requeue</b> the document after emailing. If <b>Email Password</b> is checked, the program will send a separate email with the password to all recipients. |  |  |  |  |  |  |
|      | <i>ARCHIVE</i> - You can archive a print file from the queue by <b>right clicking</b> on the filename and selecting <i>Archive</i> . You can modify the filename for the archive, retention days and retention version. Also, you can select to remove the file from print queue after archiving.                                                                                                    |  |  |  |  |  |  |
|      | If multiple files are selected for archiving, program will display <i>Multiple Files Selected</i> . To select <u>multiple</u> files to archive from the print queue, select the files you wish to archive, <b>right click</b> , and select <i>Archive</i> . The maximum number of files which can be selected for archiving is 100.                                                                                                    |  |  |  |  |  |  |
|      | K:\UCTPRINT\#DODPRT\PSCN0014 2027 DOCHALA                                                                                                    |  |  |  |  |  |  |
|      | K:\UCTPRINT\#DODPRT\PSCN00                                                                                                    |  |  |  |  |  |  |
|      | K:\UCTPRINT\#DODPRT\PSCN00 Detail Info                                                                                                    |  |  |  |  |  |  |
|      | K:\UCTPRINT\#DODPRT\PSCN00<br>Email                                                                                                    |  |  |  |  |  |  |
|      | K:\UCTPRINT\#DODPRT\PRNT00 Archive                                                                                                    |  |  |  |  |  |  |
| 11   | Displaying the Print File.                                                                                                    |  |  |  |  |  |  |
| 11   | You can display the PCGenesis reports in the print queue by <b>double clicking</b> on the filename. The <i>VerraDyne Print Manager</i> will display the file in pdf format as shown below.                                                                                                    |  |  |  |  |  |  |

| 7                                                                                                    | PRNT0003@@180604_0859037.PDF - Adobe Acrobat Reader DC                                                                                                    |
|----------------------------------------------------------------------------------------------------|----------------------------------------------------------------------------------------------------|
| File Edit View Window Help                                                                                                    |                                                                                                    |
| Home Tools PRNT0003@@180 ×                                                                                                    |                                                                                                    |
| 🖺 🖓 🖶 🖂 Q 🗇 🕒                                                                                                    | 1 / 2 🕨 🗇 (-) (-) (-) (-) (-) (-) (-) (-) (-) (-)                                                                                                    |
| REPORT DATE 06/04/18                                                                                                    | DEDUCTION CODE LISTING PAGE 1                                                                                                    |
| CODE DESCRIPTION                                                                                                    | EMPLR PROC TYPES EMPLR EMPLR EMPLR<br>PERCENT SORT TYPE VENDOR FUND PRGM FUNC BLNC IND SDHABKYQP AMI/PCT OBJ BLNC                                                                                                    |
| 00         FFINCE           01         FRUCE         ANNUITY           02         EMPLOYEE ANNUITY           03         FED WH TAX           04         GR INCOME TAX           05         FED WH TAX           06         MONEENTIED MERIT           10         VENDOR 002486           11         VENDOR 002486           12         -VNDR 000006           13         I-VNDR 000006           14         I-VNDR 000012           15         VENDOR 00012           16         VENDOR 00016           17         VENDOR 00012           18         VENDOR 00012           19         COURT WH           10         COURT WH           11         COURT WH           12         COURT WH           14         VENDOR 00012           14         VENDOR 00010           15         VENDOR 00010           16         VENDOR 0003702           17         VENDOR 003702           10         COURT WH           11         VENDOR 00175           13         VENDOR 00175           14         VENDOR 003474           17         < | Y         00.0000         99         00000         0000         0000         0000         0000         0000         0000         0000         0000         0000         0000         0000         0000         0000         0000         0000         0000         0000         0000         0000         00000         00000         00000         00000         00000         00000         00000         00000         00000         00000         00000         00000         00000         00000         00000         00000         00000         00000         00000         00000         00000         00000         00000         00000         00000         00000         00000         00000         00000         00000         00000         00000         00000         00000         00000         00000         00000         00000         00000         00000         00000         00000         00000         00000         00000         00000         00000         00000         00000         00000         00000         00000         00000         00000         00000         00000         00000         00000         00000         00000         00000         00000         00000         000000         00000         00000 <th< th=""></th<> |

### PCGenesis Report Displayed in PDF Format

| Step | Action                                                     |
|------|------------------------------------------------------------|
| 12   | Exit the PCGenesis application.                            |
| 13   | Verify the PCGVQUE shortcut on the desktop:                |
|      | Access the VerraDyne Print Manager from the desktop icon.  |
|      | From the user's workstation double-click the PCGVQUE icon: |

| <b>¥</b>  | VLogon – 🗖 🗙                     |
|-----------|----------------------------------|
| VerraDy   | /ne                              |
| PI        | ease enter valid Userld to logon |
|           |                                  |
| User Id:  |                                  |
| Password: |                                  |
|           |                                  |
| 0         | k Exit                           |
|           |                                  |
|           |                                  |

| Step | Action                                                                                                 |
|------|----------------------------------------------------------------------------------------------------|
| 14   | The PCGenesis user should enter their PCGenesis credentials. Enter the PCGenesis User Id and Password. |
| 15   | Select Ok (OK).                                                                                        |

| 9                             |       |                   | Verra          | Dyne ( | Queue  | Manager     |      |        |                 | _ <b>D</b> X             | 5 |
|-------------------------------|-------|-------------------|----------------|--------|--------|-------------|------|--------|-----------------|--------------------------|---|
| 🗅 Settings 🛛 🔁 Refresh 🗐 File | - 🔛 A | Archive Files 🛛 🗧 | 🖁 Exit 🗻 About |        | 115 G  | ueued Files |      | DOCH/  | ALA             |                          | ^ |
| File Name                     | Size  | User              | Device         | Class  | Copies | Disp        | Form | Status | Date 7          | Information              |   |
| K:\UCTPRINT\FARPMTH\MRPTM010  | 239   | DOCHALA           | 001            | А      | 1      | REQUEUE     | 000  | HOLD   | 06/01/18(13:58) |                          | ] |
| K:\UCTPRINT\FARPMTH\MRPTJ020  | 9662  | DOCHALA           | 001            | Α      | 1      | REQUEUE     | 000  | HOLD   | 06/01/18(13:58) |                          |   |
| K:\UCTPRINT\FARPMTH\MRPTV010  | 1138  | DOCHALA           | 001            | А      | 1      | REQUEUE     | 000  | HOLD   | 06/01/18(13:58) |                          |   |
| K:\UCTPRINT\FARPMTH\MRPTR020  | 49460 | DOCHALA           | 001            | Α      | 1      | REQUEUE     | 000  | HOLD   | 06/01/18(13:58) |                          |   |
| K:\UCTPRINT\FARPMTH\MRPTR010  | 70174 | DOCHALA           | 001            | Α      | 1      | REQUEUE     | 000  | HOLD   | 06/01/18(13:58) |                          |   |
| K:\UCTPRINT\FARPMTH\MRPTJ010  | 761   | DOCHALA           | 001            | Α      | 1      | REQUEUE     | 000  | HOLD   | 06/01/18(13:58) |                          |   |
| K:\UCTPRINT\FARPMTH\MRPTE030  | 67010 | DOCHALA           | 001            | Α      | 1      | REQUEUE     | 000  | HOLD   | 06/01/18(13:58) |                          |   |
| K:\UCTPRINT\FARPMTH\MRPTE020  | 207   | DOCHALA           | 001            | Α      | 1      | REQUEUE     | 000  | HOLD   | 06/01/18(13:58) |                          |   |
| K:\UCTPRINT\FARPMTH\MRPTE010  | 639   | DOCHALA           | 001            | Α      | 1      | REQUEUE     | 000  | HOLD   | 06/01/18(13:58) |                          |   |
| K:\UCTPRINT\FARPMTH\MRPTB030  | 66253 | DOCHALA           | 001            | Α      | 1      | REQUEUE     | 000  | HOLD   | 06/01/18(13:58) |                          |   |
| K:\UCTPRINT\FARPMTH\MRPTB020  | 78721 | DOCHALA           | 001            | Α      | 1      | REQUEUE     | 000  | HOLD   | 06/01/18(13:58) |                          |   |
| K:\UCTPRINT\FARPMTH\MRPTB010  | 232   | DOCHALA           | 001            | Α      | 1      | REQUEUE     | 000  | HOLD   | 06/01/18(13:58) |                          | = |
| K:\UCTPRINT\#DODPRT\PRNT0003  | 31976 | DOCHALA           | 001            | Α      | 1      | REQUEUE     | 000  | HOLD   | 06/01/18(13:55) |                          |   |
| K:\UCTPRINT\#DODPRT\PRNT0003  | 13989 | DOCHALA           | 001            | Α      | 1      | REQUEUE     | 000  | HOLD   | 06/01/18(13:47) | Print Completed Successf | f |
| K:\UCTPRINT\#DODPRT\PSCN0003  | 1635  | DOCHALA           | 001            | Α      | 1      | REQUEUE     | 000  | HOLD   | 06/01/18(13:37) |                          |   |
| K:\UCTPRINT\#DODPRT\PSCN0003  | 1616  | DOCHALA           | 001            | Α      | 1      | REQUEUE     | 000  | HOLD   | 06/01/18(13:36) |                          |   |
| K:\UCTPRINT\#DODPRT\PSCN0003  | 1645  | DOCHALA           | 001            | Α      | 1      | REQUEUE     | 000  | HOLD   | 06/01/18(13:34) |                          |   |
| K:\UCTPRINT\#DODPRT\PRNT0003  | 64139 | DOCHALA           | 001            | Α      | 1      | REQUEUE     | 000  | HOLD   | 06/01/18(13:33) |                          |   |
| K:\UCTPRINT\FARPMTH\MRPTR020  | 49460 | DOCHALA           | 001            | Α      | 1      | REQUEUE     | 000  | HOLD   | 06/01/18(13:29) |                          |   |
| K:\UCTPRINT\FARPMTH\MRPTR010  | 70174 | DOCHALA           | 001            | Α      | 1      | REQUEUE     | 000  | HOLD   | 06/01/18(13:29) |                          |   |
| K:\UCTPRINT\FARPMTH\MRPTM010  | 239   | DOCHALA           | 001            | Α      | 1      | REQUEUE     | 000  | HOLD   | 06/01/18(13:29) |                          |   |
| K:\UCTPRINT\FARPMTH\MRPTJ020  | 9662  | DOCHALA           | 001            | А      | 1      | REQUEUE     | 000  | HOLD   | 06/01/18(13:29) |                          |   |
| K:\UCTPRINT\FARPMTH\MRPTJ010  | 761   | DOCHALA           | 001            | А      | 1      | REQUEUE     | 000  | HOLD   | 06/01/18(13:29) |                          |   |
| K:\UCTPRINT\FARPMTH\MRPTE030  | 67010 | DOCHALA           | 001            | A      | 1      | REQUEUE     | 000  | HOLD   | 06/01/18(13:29) |                          | - |
| K:\UCTPRINT\FARPMTH\MRPTE020  | 207   | DOCHALA           | 001            | А      | 1      | REQUEUE     | 000  | HOLD   | 06/01/18(13:29) |                          | ~ |
| <                             |       |                   | Ш              |        |        |             |      |        |                 | >                        |   |

The items in the print queue will be system specific.

| Step | Action                                                                                       |
|------|----------------------------------------------------------------------------------------------|
| 16   | Repeat Steps $5 - 11$ to ensure access to the VerraDyne Print Manager from the desktop icon. |

## **Procedure B: VerraDyne Print Directories**

The *VerraDyne Print Queue* manages PCGenesis report files differently than in the past. Before, all PCGenesis reports were stored in the K:\SECOND\#nnnPRT directories. Now, the *VerraDyne Print Queue* monitors two sets of print directories: The **Spool Directory** and the **Print Directory**.

- The **Spool Directory** is where PCGenesis creates the reports:
  - K:\SECOND\#DODPRT
- The **Print Directory** is the directory where the Print Manager stores the reports in the print queue:
  - For example, the **Print Directory** may be K:\**UCTPRINT**\#DODPRT
  - The *VerraDyne Print Queue Service* will **MOVE** the PCG reports from the **Spool Directory** located in K:\SECOND to the **Print Directory** located in K:\UCTPRINT
  - If there is an existing print file with the same name as a new print file, the *VerraDyne Print Queue Service* will rename the file and append a date/time stamp

| Name                                                                                                    | Date modified                                                        | Туре                            | Size                                    |
|----------------------------------------------------------------------------------------------------|----------------------------------------------------------------------|---------------------------------|-----------------------------------------|
| PRNT0000@@171025_0940025                                                                                                    | 10/25/2017 9:40 AM                                                   | File                            | 31 KB                                   |
| PRNT0000@@170830_1503056                                                                                                    | 8/30/2017 3:03 PM                                                    | File                            | 6 KB                                    |
| PRNT0000@@170830_1453015                                                                                                    | 8/30/2017 9:21 AM                                                    | File                            | 14 KB                                   |
| XFER0000@@170825_1435011                                                                                                    | 8/25/2017 2:35 PM                                                    | File                            | 2 KB                                    |
| XFER0000                                                                                                    | 8/25/2017 2:07 PM                                                    | File                            | 2 KB                                    |
| PRNT0000@@170825_0912036                                                                                                    |                                                                      | File                            | 2 KB                                    |
| PRNT0000@@170825_0905036                                                                                                    | Print Directory:                                                     |                                 |                                         |
|                                                                                                    | Notice the print fi                                                  | les will resi                   | ide in <b>UCTPRI</b>                    |
| PRNT0003@@170824_1142010.PDF PRNT0003@@170824_1142010                                                                                                    | Notice the file na                                                   | me may he                       | changed and                             |
| PRNT0003@@170824_1142010.PDF PRNT0003@@170824_1142010 PRNT0003@@170824_1137006                                                                                           | Notice the print in<br>Notice the file na<br>date/time stamp         | me may be<br>may be apj         | e changed and<br>bended to the          |
| PRNT0003@@170824_1142010.PDF PRNT0003@@170824_1142010 PRNT0003@@170824_1137006 PRNT0003@@170824_0946019                                                                  | Notice the print in<br>Notice the file na<br>date/time stamp<br>name | me may be<br>may be app         | e changed and<br>bended to the          |
| <ul> <li>PRNT0003@@170824_1142010.PDF</li> <li>PRNT0003@@170824_1142010</li> <li>PRNT0003@@170824_1137006</li> <li>PRNT0003@@170824_0946019</li> <li>PRNT0003</li> </ul> | Notice the file na<br>date/time stamp<br>name     8/24/2017 9:29 AM  | me may be<br>may be app<br>File | e changed and<br>bended to the<br>14 KB |

**IMPORTANT NOTE:** Before, users would sometimes store personal spreadsheets, etc in their print spool directory in **K:\SECOND\#xxxPRT.** (*xxx* is the three character PCGenesis user ID.) This causes problems with the *VerraDyne Print Spooler*. Therefore, advise all PCGenesis users to <u>not</u> save any miscellaneous files to the **K:\SECOND\#xxxPRT** directories. The print spool directories are used by the system to temporarily contain PCGenesis reports created by the system and should be used for no other purpose.

# **Procedure C:** Sorting Entries in the VerraDyne Print Queue

The data in the print queue can be sorted by any column at the top of the print queue screen. Click on the column heading to sort the report entries in ascending / descending order.

| VerraDyne Queue Manager      |               |               |         |       |        |                                                      |  |
|------------------------------|---------------|---------------|---------|-------|--------|------------------------------------------------------|--|
| 🔅 Settings 🛛 Refresh 🗐 File  | - <del></del> | xit 🗻 About   |         |       | 123 (  | Queued Files                                         |  |
| File Name                    | Size          | User          | Device  | Class | Copies | es Disp Form Status Date 7 Information Output        |  |
| K:\UCTPRINT\#SPLPRT\VUTILLOG | 38674         | DIANE.OCHALA  | HP-2285 | Α     | 1      | REQUEUE LANDSCAPE HOLD 10 17(09:40) P                |  |
| K:\UCTPRINT\#SPLPRT\REOG000  | 16409         | DIANE.OCHALA  | HP-2285 | Α     | 1      | REQUEUE LANDSCAPE HOLD (09:40) P                     |  |
| K:\UCTPRINT\#SPLPRT\REOG@@   | 16409         | DIANE.OCHALA  | HP-2285 | Α     | 1      | REQUEUE LANDSCAPE 19:40) P                           |  |
| K:\UCTPRINT\#DODPRT\PRNT000  | 13989         | DIANE.OCHALA  | HP-2285 | Α     | 1      | REQUEUE LANDSCABE (40) Email Error K:\UCTQUE E       |  |
| K:\UCTPRINT\#SPLPRT\VUTILLOG | 993           | DIANE.OCHALA  | HP-2285 | A     | 1      |                                                      |  |
| K:\UCTPRINT\#SPLPRT\VUTILLOG | 10578         | DIANE.OCHALA  | HP-2285 | Α     | 1      | The data in the print queue can be sorted by any     |  |
| K:\UCTPRINT\#SPLPRT\VUTILLOG | 4276          | DIANE.OCHALA  | HP-2285 | А     | 1      | column at the top of the screen. Click on the column |  |
| K:\UCTPRINT\#SPLPRT\REOG@@   | 16413         | DIANE.OCHALA  | HP-2285 | Α     | 1      |                                                      |  |
| K:\UCTPRINT\#SPLPRT\VUTILLOG | 8331          | DIANE.OCHALA  | HP-2285 | Α     | 1      | heading to sort ascending / descending order         |  |
| K:\UCTPRINT\#SPLPRT\REOG@@   | 16409         | DIANE.OCHALA  | HP-2285 | Α     | 1      | <b>v v v</b>                                         |  |
| K:\UCTPRINT\#SPLPRT\VUTILLOG | 4276          | DIANE.OCHALA  | HP-2285 | Α     | 1      |                                                      |  |
| K:\UCTPRINT\#SPLPRT\VUTILLOG | 2758          | DIANE.OCHALA  | HP-2285 | Α     | 1      | File Name                                            |  |
| K:\UCTPRINT\#SPLPRT\VUTILLOG | 2491          | DIANE.OCHALA  | HP-2285 | Α     | 1      | • Sizo                                               |  |
| K:\UCTPRINT\#SPLPRT\VUTILLOG | 15923         | DIANE.OCHALA  | HP-2285 | Α     | 1      |                                                      |  |
| K:\UCTPRINT\#SPLPRT\REOG@@   | 16413         | DIANE.OCHALA  | HP-2285 | Α     | 1      | User                                                 |  |
| K:\UCTPRINT\#DODPRT\PRNT000  | 31682         | DIANE.OCHALA  | HP-2285 | Α     | 1      | Device                                               |  |
| K:\UCTPRINT\#DOEPRT\PRNT0001 | 115           | ADMINISTRATOR | HP-2285 | А     | 1      | Device                                               |  |
| K:\UCTPRINT\#DOEPRT\PRNT0000 | 31682         | ADMINISTRATOR | HP-2285 | А     | 1      | Class                                                |  |
| K:\UCTPRINT\#DOEPRT\ARPT0003 | 1559          | ADMINISTRATOR | HP-2285 | А     | 1      | Copies                                               |  |
| K:\UCTPRINT\#DOEPRT\ARPT0001 | 1559          | ADMINISTRATOR | HP-2285 | А     | 1      | Copies                                               |  |
| K:\UCTPRINT\#DOEPRT\ARPT0000 | 371           | ADMINISTRATOR | HP-2285 | А     | 1      | Disposition                                          |  |
| K:\UCTPRINT\#DOEPRT\ARPT0002 | 1559          | ADMINISTRATOR | HP-2285 | А     | 1      | • Form                                               |  |
| K:\UCTPRINT\#SPLPRT\REOG0046 | 16411         | DIANE.OCHALA  | HP-2285 | А     | 1      |                                                      |  |
| K:\UCTPRINT\#SPLPRT\REOG0029 | 16375         | DIANE.OCHALA  | HP-2285 | А     | 1      | Date                                                 |  |
| K:\UCTPRINT\#SPLPRT\REOG0017 | 16998         | DIANE.OCHALA  | HP-2285 | Α     | 1      | Status                                               |  |
|                              |               |               | 1       | 1     |        | Olalus                                               |  |

The selected **Sort** option is saved and remembered <u>by user id</u> when **Exit** (**Exit**) is selected on the menu bar. The system will remember the user's sort settings every time the user logs into the system.

If you wish to reset the column sort, click Settings (Settings) on menu bar, and select the

Clear Sort

(Clear Sort) option, as shown below.

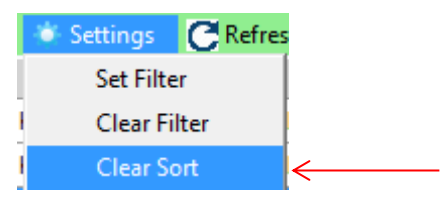

If the PCGenesis reports do not appear to be sorted correctly, always start by selecting the **Clear Sort** option before clicking on a column heading to sort the entries. The data in the print queue can be sorted by any column at the top of the screen. Click on the column heading to sort ascending / descending order.

# **Procedure D:** Refreshing the VerraDyne Print Queue

The print queue can be refreshed on demand by selecting the **Refresh\_queue** option.

| 👘 VerraDyne Queu  | e Manager                                                                                                |                     |         |         |               |       | ر <u>ت ر</u> |         |      |         |          | -      |           | ×  |
|-------------------|----------------------------------------------------------------------------------------------------|---------------------|---------|---------|---------------|-------|--------------|---------|------|---------|----------|--------|-----------|----|
| 🔅 Settings 🔀      | efresh 🗐 File                                                                                            | Archive Files       | 🛃 Exit  | About   | 33 Queued Fil | les   |              | DOCHALA |      |         |          |        |           | ^  |
| File Name         | Refresh_queue                                                                                            |                     | Size    | User    | Device        | Class | Copie        | s Disp  | Form | Date    | 7        | Status | Informati | on |
| C:\UCTPRINT\#     | Auto Refresh                                                                                             | 01024               |         | DOE     | 001           | A     | 1            | REQUEUE | 000  | 12/05/1 | 8(01:01) | HOLD   |           |    |
| C:\UCTPRINT\#     | Reset Layout                                                                                             | 101014              | 101     |         | 001           | A     | 1            | SCRATCH | 000  | 12/05/1 | 8(01:01) | HOLD   |           |    |
| C:\UCTPRINT\#SPLP | RT\GBAL@@181204                                                                                          | 1_0101023           |         |         |               |       | -            |         |      |         | 8(01:01) | HOLD   |           |    |
| C:\UCTPRINT\#SPLP | :\uctprINT\#SPLPRT\REOG@@181204_0101013 If a PCGenesis report has not appeared in the print 301.01) HOLD |                     |         |         |               |       |              |         |      |         |          |        |           |    |
| C:\UCTPRINT\#PCGF | NUCTPRINT/#PCGPRT/CPIR0000@@181203_1441 dueue select Refresh queue until the report                      |                     |         |         |               |       |              |         |      |         |          |        |           |    |
| C:\UCTPRINT\#PCGF | AUCTPRINT/#PCGPRT/CPIR0000@@181203_1420 queue, select Refresh_queue until the report                     |                     |         |         |               |       |              |         |      |         |          |        |           |    |
| C:\UCTPRINT\#PCGF | RT\CPIR0000@@18                                                                                          | 81203_1419 <b>a</b> | opea    | rs      |               |       |              |         |      |         | 8(14:19) | HOLD   |           |    |
| C:\UCTPRINT\#PCGF | RT\CPIR0000@@18                                                                                          | 81203_1415          | 133300  |         | - 001         | 0     |              | Senater | 000  | 12/03/1 | 8(14:15) | HOLD   |           |    |
| C:\UCTPRINT\#PCGF | RT\CPIC0000                                                                                              |                     | 57006   | PCGWHIT | E 001         | A     | 1            | SCRATCH | 000  | 12/03/1 | 8(14:15) | HOLD   |           |    |
| C:\UCTPRINT\#PCGF | RT\CPIR0000@@18                                                                                          | 31203_1413032       | 159560  | PCGWHIT | E 001         | A     | 1            | SCRATCH | 000  | 12/03/1 | 8(14:13) | HOLD   |           |    |
| C:\UCTPRINT\#PCGF | RT\CPIR0000@@18                                                                                          | 1203_1254037        | 55482   | PCGWHIT | E 001         | A     | 1            | SCRATCH | 000  | 12/03/1 | 8(12:54) | HOLD   |           |    |
| C:\UCTPRINT\#PCGF | RT\CPIW0000                                                                                              |                     | 1093894 | PCGWHIT | E 001         | A     | 1            | SCRATCH | 000  | 12/03/1 | 8(12:51) | HOLD   |           |    |
| C:\UCTPRINT\#PCGF | RT\CPIR0000@@18                                                                                          | 1203_1245056        | 624140  | PCGWHIT | E 001         | A     | 1            | SCRATCH | 000  | 12/03/1 | 8(12:45) | HOLD   |           |    |
| C:\UCTPRINT\#PCGF | RT\CPIR0000@@18                                                                                          | 31203_1244016       | 622711  | PCGWHIT | E 001         | A     | 1            | SCRATCH | 000  | 12/03/1 | 8(12:44) | HOLD   |           |    |
| C:\UCTPRINT\#PCGF | RT\CPIR0000                                                                                              |                     | 622711  | PCGWHIT | E 001         | A     | 1            | SCRATCH | 000  | 12/03/1 | 8(12:35) | HOLD   |           |    |
| C:\UCTPRINT\#DODF | PRT\GROS000@@1                                                                                           | 181203_1115021      | 44821   | DOCHALA | 001           | A     | 1            | SCRATCH | 000  | 12/03/1 | 8(11:15) | HOLD   |           |    |
| C:\UCTPRINT\#DODF | PRT\GROS000@@1                                                                                           | 181203_1111021      | 44945   | DOCHALA | 001           | A     | 1            | SCRATCH | 000  | 12/03/1 | 8(11:11) | HOLD   |           |    |
| C:\UCTPRINT\#DODF | PRT\GROS000@@1                                                                                           | 181203_1105020      | 44104   | DOCHALA | 001           | A     | 1            | SCRATCH | 000  | 12/03/1 | 8(11:05) | HOLD   |           |    |
| C:\UCTPRINT\#DOD  | PRT\GROS000@@1                                                                                           | 181203_1057010      | 44937   | DOCHALA | 001           | A     | 1            | SCRATCH | 000  | 12/03/1 | 8(10:57) | HOLD   |           |    |
| C:\UCTPRINT\#DODF | PRT\GROS000@@1                                                                                           | 181203_1045059      | 44937   | DOCHALA | 001           | A     | 1            | SCRATCH | 000  | 12/03/1 | 8(10:45) | HOLD   |           |    |
| C:\UCTPRINT\#DODF | PRT\GROS000@@1                                                                                           | 181203_1042059      | 44461   | DOCHALA | 001           | A     | 1            | SCRATCH | 000  | 12/03/1 | 8(10:42) | HOLD   |           |    |
| C:\UCTPRINT\#DODF | PRT\GROS0000                                                                                             |                     | 43540   | DOCHALA | 001           | A     | 1            | SCRATCH | 000  | 12/03/1 | 8(10:16) | HOLD   |           |    |
| C:\UCTPRINT\#SPLP | RT\GBAL@@181203                                                                                          | 3_0101016           | 260     | DOE     | 001           | A     | 1            | REQUEUE | 000  | 12/03/1 | 8(01:01) | HOLD   |           |    |
| C:\UCTPRINT\#SPLP | RT\REOG@@18120                                                                                           | 3_0101006           | 16143   | DOE     | 001           | A     | 1            | SCRATCH | 000  | 12/03/1 | 8(01:01) | HOLD   |           |    |
| C:\UCTPRINT\#SPLP | RT\GBAL@@181202                                                                                          | 2_0101014           | 260     | DOE     | 001           | A     | 1            | REQUEUE | 000  | 12/02/1 | 8(01:01) | HOLD   |           | ~  |
| <                 |                                                                                                    |                     |         |         |               |       |              |         |      |         |          |        |           | >: |

If you wish to refresh the contents of the print queue, click CRefresh (Refresh) on menu bar, and

select the

Refresh\_queue

(**Refresh\_queue**) option, as shown below.

| CRefresh File |   |  |
|---------------|---|--|
| Refresh_queue | < |  |
| Auto Refresh  |   |  |
| Reset Layout  |   |  |

## **Procedure E:** Display Print Queue Reports in PDF Format

The VerraDyne Queue Manager allows reports in the print queue to be displayed in PDF format.

| 9                             | 🖸 VerraDyne Queue Manager 📃 🗖 🗙 |                         |                           |       |        |              |           |        |                 |             |          |    |
|-------------------------------|---------------------------------|-------------------------|---------------------------|-------|--------|--------------|-----------|--------|-----------------|-------------|----------|----|
| 🗴 Settings 🛛 🔁 Refresh 🗐 File | - 🛃 E                           | xit 🚯 About             |                           |       | 123 0  | Jueued Files |           |        |                 |             |          |    |
| File Name                     | Size                            | User                    | Device                    | Class | Copies | Disp         | Form      | Status | Date 🗸          | Information | Output   | ^  |
| K:\UCTPRINT\#SPLPRT\VUTILLOG  | 38674                           | DIANE.OCHALA            | HP-2285                   | Α     | 1      | REQUEUE      | LANDSCAPE | HOLD   | 10/30/17(09:40) |             | P        |    |
| K:\UCTPRINT\#SPLPRT\REOG000   | 16409                           | DIANE.OCHALA            | HP-2285                   | А     | 1      | REQUEUE      | LANDSCAPE | HOLD   | 10/30/17(09:40) |             | P        |    |
| K:\UCTPRINT\#SPLPRT\REOG@@    | 16409                           | DIANE.OCHALA            | HP-2285                   | А     | 1      | REQUEUE      | LANDSCAPE | HOLD   | 10/30/17(09:40) |             | P        |    |
| K:\UCTPRINT\#DODPRT\PRNT000   |                                 | DIANE OCHALA            | Daukla                    | -l:-  |        | la Na        |           |        |                 |             |          |    |
| K:\UCTPRINT\#SPLPRT\VUTILLOG  | 993                             | Double-click File Name. |                           |       |        |              |           |        |                 |             |          |    |
| K:\UCTPRINT\#SPLPRT\VUTILLOG  | 10578                           | DIANE.OCHALA            |                           |       |        |              |           |        |                 |             |          |    |
| K:\UCTPRINT\#SPLPRT\VUTILLOG  | 4276                            | DIANE.OCHALA            |                           |       | 4 la a |              |           |        | المحمل مل       |             |          | -1 |
| K:\UCTPRINT\#SPLPRT\REOG@@    | 16413                           | DIANE.OCHALA            | <ul> <li>Allov</li> </ul> | NS    | ine    | PCGe         | enesis re | eport  | to be di        | splayed in  | PDF form | at |
| K:\UCTPRINT\#SPLPRT\VUTILLOG  | 8331                            | DIANE.OCHALA            | HF-2200                   | А     | •      | REQUEUE      | LANDSCAPE | HOLD   | 10/2//17(01:03) |             | ٢        |    |
| K:\UCTPRINT\#SPLPRT\REOG@@    | 16409                           | DIANE.OCHALA            | HP-2285                   | А     | 1      | REQUEUE      | LANDSCAPE | HOLD   | 10/27/17(01:03) |             | Р        |    |
| K:\UCTPRINT\#SPLPRT\VUTILLOG  | 4276                            | DIANE.OCHALA            | HP-2285                   | А     | 1      | REQUEUE      | LANDSCAPE | HOLD   | 10/27/17(01:02) |             | P        |    |
| K:\UCTPRINT\#SPLPRT\VUTILLOG  | 2758                            | DIANE.OCHALA            | HP-2285                   | А     | 1      | REQUEUE      | LANDSCAPE | HOLD   | 10/27/17(01:02) |             | P        |    |
| K:\UCTPRINT\#SPLPRT\VUTILLOG  | 2491                            | DIANE.OCHALA            | HP-2285                   | А     | 1      | REQUEUE      | LANDSCAPE | HOLD   | 10/26/17(01:03) |             | P        |    |
| K:\UCTPRINT\#SPLPRT\VUTILLOG  | 15923                           | DIANE.OCHALA            | HP-2285                   | A     | 1      | REQUEUE      | LANDSCAPE | HOLD   | 10/26/17(01:03) |             | Р        |    |
| K:\UCTPRINT\#SPLPRT\REOG@@    | 16413                           | DIANE.OCHALA            | HP-2285                   | А     | 1      | REQUEUE      | LANDSCAPE | HOLD   | 10/26/17(01:03) |             | Р        |    |
| K:\UCTPRINT\#DODPRT\PRNT000   | 31682                           | DIANE.OCHALA            | HP-2285                   | A     | 1      | REQUEUE      |           | HOLD   | 10/25/17(09:40) |             | P        |    |
| K:\UCTPRINT\#DOEPRT\PRNT0001  | 115                             | ADMINISTRATOR           | HP-2285                   | Α     | 1      | REQUEUE      |           | HOLD   | 10/25/17(09:37) |             | P        |    |
| K:\UCTPRINT\#DOEPRT\PRNT0000  | 31682                           | ADMINISTRATOR           | HP-2285                   | А     | 1      | REQUEUE      |           | HOLD   | 10/25/17(09:37) |             | Р        |    |
| K:\UCTPRINT\#DOEPRT\ARPT0003  | 1559                            | ADMINISTRATOR           | HP-2285                   | А     | 1      | REQUEUE      |           | HOLD   | 10/25/17(09:37) |             | Р        |    |
| K:\UCTPRINT\#DOEPRT\ARPT0001  | 1559                            | ADMINISTRATOR           | HP-2285                   | A     | 1      | REQUEUE      |           | HOLD   | 10/25/17(09:37) |             | P        |    |
| K:\UCTPRINT\#DOEPRT\ARPT0000  | 371                             | ADMINISTRATOR           | HP-2285                   | A     | 1      | REQUEUE      |           | HOLD   | 10/25/17(09:37) |             | Р        |    |
| K:\UCTPRINT\#DOEPRT\ARPT0002  | 1559                            | ADMINISTRATOR           | HP-2285                   | А     | 1      | REQUEUE      |           | HOLD   | 10/25/17(09:37) |             | P        |    |
| K:\UCTPRINT\#SPLPRT\REOG0046  | 16411                           | DIANE.OCHALA            | HP-2285                   | А     | 1      | REQUEUE      | LANDSCAPE | HOLD   | 10/25/17(09:36) |             | P        |    |
| K:\UCTPRINT\#SPLPRT\REOG0029  | 16375                           | DIANE.OCHALA            | HP-2285                   | A     | 1      | REQUEUE      | LANDSCAPE | HOLD   | 10/25/17(09:36) |             | Р        |    |
| K:\UCTPRINT\#SPLPRT\REOG0017  | 16998                           | DIANE.OCHALA            | HP-2285                   | А     | 1      | REQUEUE      | LANDSCAPE | HOLD   | 10/25/17(09:36) |             | P        |    |
|                               |                                 |                         | 1                         |       |        | 1            | 1         |        | 1               | 1           |          |    |

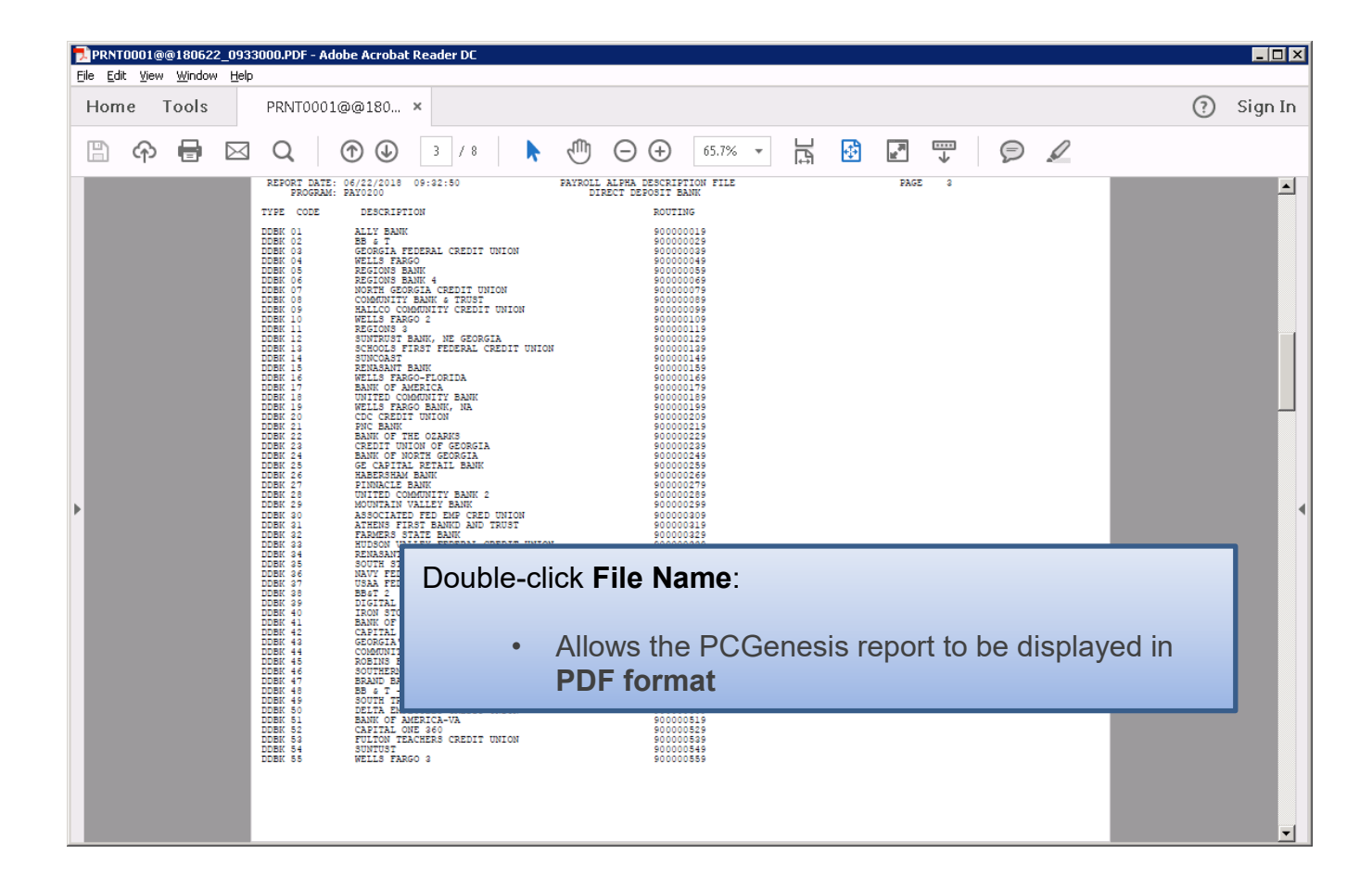

# **Procedure F:** Spool PCGenesis Reports

PCGenesis reports will be created in the VerraDyne Queue Manager in HOLD status.

## To Spool a print file:

| 9                            |            |                   |              |       | Verr   | aDyne Que    | eue Manager |                 |            | _ <b>D</b> X                                    |
|------------------------------|------------|-------------------|--------------|-------|--------|--------------|-------------|-----------------|------------|-------------------------------------------------|
| 🔅 Settings  🤁 Refresh 🗐 F    | ile 🔛      | Archive Files 🛛 🖗 | Exit 🚺 About |       | 39 (   | Queued Files |             | DOCHALA         |            |                                                 |
| File Name                    | Size       | User              | Device       | Class | Copies | s Disp       | Form        | Date 🗸          | Status     | Information                                     |
| K:\UCTPRINT\#DODPRT\P.RNT000 | n 832      | DOCHALA           |              |       |        | SCRATCH      |             | 05/23/18(15:20) | HOL        |                                                 |
| K:\UCTPRINT\#SPLPRT\RI       | elete      |                   | 001          | А     | 1      | REQUEUE      | 000         | 05/23/18(01:03) | HOL        | HOLD                                            |
| K:\UCTPRINT\#DODPRT\A        | lemove     | IALA              | 001          | А     | 1      | SCRATCH      | 000         | 05/22/18(10:32) | HOL        | SPOOL                                           |
| K:\UCTPRINT\#DODPRT\P        | etail Info | IALA              | 001          | А     | 1      | SCRATCH      | 000         | 05/22/18(10:31) | HOLD       |                                                 |
| K:\UCTPRINT\#DODPRT\P        | mail       | IALA              | 001          | А     | 1      | SCRATCH      | 000         | 05/22/18(10:31) | HOLD       |                                                 |
| K:\UCTPRINT\#DODPRT\P        | Archive    | IALA              | 001          | А     | 1      | SCRATCH      | 000         | 05/22/18(10:30) | HOLD       |                                                 |
| K:\UCTPRINT\#DODPRT\ANNU000  | 0 869      | DOCHALA           | 001          | А     | 1      | SCRATCH      | 000         | 05/22/18(10:30) | HOLD       |                                                 |
| K:\UCTPRINT\#DODPRT\PRNT000  | 0 31976    | DOCHALA           | 001          | А     |        |              |             |                 | <i>c</i> . |                                                 |
| K:\UCTPRINT\#SPLPRT\REOG     | 16695      | DOE               | 001          | А     | F      | ≺ight-o      | click on t  | the <b>Stat</b> | us ti      | eld allows the user                             |
| K:\UCTPRINT\#SPLPRT\REOG     | 16693      | DOE               | 001          | А     | t      |              | D or SE     | POOL th         | e P(       | CGenesis report                                 |
| K:\UCTPRINT\#SPLPRT\REOG     | 16693      | DOE               | 001          | А     |        | ·            |             |                 | 010        |                                                 |
| K:\UCTPRINT\#SPLPRT\REOG     | 16697      | DOE               | 001          | А     | 1      | REQUEUE      | 000         | 05/19/18(01:02) | HOLD       |                                                 |
| K:\UCTPRINT\#SPLPRT\REOG     | 16693      | DOE               | 001          | А     | 1      | REQUEUE      | 000         | 05/18/18(01:02) | HOLD       |                                                 |
| K:\UCTPRINT\#DODPRT\PSCN000  | 0 2702     | DOCHALA           | 001          | Α     | 1      | SCRATCH      | 000         | 05/17/18(13:29) | HOLD       | Print Completed Successfully @ 05-17-2018 13:29 |
| K:\UCTPRINT\#SPLPRT\REOG     | 16697      | DOE               | 001          | А     | 1      | REQUEUE      | 000         | 05/17/18(01:03) | HOLD       |                                                 |
| K:\UCTPRINT\#DODPRT\PRNT000  | 1 8690     | DOCHALA           | 001          | Α     | 1      | REQUEUE      | 000         | 05/16/18(15:00) | HOLD       |                                                 |
| K:\UCTPRINT\#DODPRT\PRNT000  | 0 31976    | DOCHALA           | 001          | Α     | 1      | REQUEUE      | 000         | 05/16/18(15:00) | HOLD       |                                                 |
| K:\UCTPRINT\#DODPRT\ANNU000  | 0 869      | DOCHALA           | 001          | Α     | 1      | REQUEUE      | 000         | 05/16/18(15:00) | HOLD       |                                                 |
| K:\UCTPRINT\#DODPRT\PRNT000  | 0 13989    | DOCHALA           | 001          | Α     | 1      | REQUEUE      | 000         | 05/16/18(14:42) | HOLD       | Print Completed Successfully @ 05-16-2018 14:43 |
| K:\UCTPRINT\#DODPRT\BALR0000 | 0 182      | DOCHALA           | 001          | Α     | 1      | REQUEUE      | 000         | 05/16/18(14:27) | HOLD       | Print Completed Successfully @ 05-16-2018 14:32 |
| K:\UCTPRINT\#SPLPRT\REOG     | 16699      | DOE               | 001          | А     | 1      | REQUEUE      | 000         | 05/16/18(01:02) | HOLD       |                                                 |
| K:\UCTPRINT\#DODPRT\PRNT000  | 0 20769    | DOCHALA           | 001          | Α     | 1      | SCRATCH      | 000         | 05/15/18(13:55) | HOLD       | Print Completed Successfully @ 05-15-2018 14:19 |
| K:\UCTPRINT\#DODPRT\PRNT000  | 0 8690     | DOCHALA           | 001          | Α     | 1      | REQUEUE      | 000         | 05/15/18(13:42) | HOLD       |                                                 |
| K:\UCTPRINT\#DODPRT\PRNT000  | 0 8690     | DOCHALA           | 001          | А     | 1      | REQUEUE      | 000         | 05/15/18(13:21) | HOLD       | Print Completed Successfully @ 05-15-2018 13:34 |
| K:\UCTPRINT\#SPLPRT\REOG     | 16695      | DOE               | 001          | А     | 1      | REQUEUE      | 000         | 05/15/18(01:03) | HOLD       |                                                 |
| K:\UCTPRINT\#SPLPRT\REOG     | 16693      | DOE               | 001          | A     | 1      | REQUEUE      | 000         | 05/14/18(01:03) | HOLD       | ×                                               |

STATUS: This field displays the status of the print file.

Valid values are:

HOLD - Document is on hold and will not be printed or emailed until it is released. To release the

document, **right click** on the **Status** field for the print file and select the **SPOOL** (Spool) option.

| Status | Date 🔽          | Infe |
|--------|-----------------|------|
| HOLD   | 06/04/18(09:18) |      |
| HOLD   | 06/04/18(09:18) |      |
| HOLD   | 00/04/10/00.10  |      |
| ног    | HOLD            |      |
| 1101   | SPOOL           | -    |
| HOLL   |                 |      |

*SPOOL* - Document is spooled for processing and will process as soon as a device is available. An entry can be placed on **HOLD** by right clicking on status field.

Refer to *Proceudure J: Automatically Set Payroll Reports, Vendor Check Reports and Monthly Financial Reports to 'Requeue'* for a discussion of the disposition of a printed file.

Georgia Department of Education December 6, 2018 • 10:31 AM • Page 18 of 30 All Rights Reserved.

# **Procedure G: Display Detail Information**

The VerraDyne Queue Manager keeps a detail log for every entry in the print queue.

| 5                          |        |         |                  |              |                                                         | Verra  | aDyne Que    | ue Manager |                 |        |                                           | _ <b>D</b> X |  |
|----------------------------|--------|---------|------------------|--------------|---------------------------------------------------------|--------|--------------|------------|-----------------|--------|-------------------------------------------|--------------|--|
| 🗴 Settings 🛛 🔁 Refresh 📄   | File   | A       | rchive Files 🛛 📲 | Exit 🗻 About |                                                         | 39 0   | Queued Files |            | DOCHALA         |        |                                           |              |  |
| File Name                  | S      | Size    | User             | Device       | Class                                                   | Copies | Disp         | Form       | Date 7          | Status | Information                               | ^            |  |
| K:\UCTPRINT\#DODPRT\P.RNT0 | nnn la | 32      | DOCHALA          |              |                                                         |        | SCRATCH      |            | 05/23/18(15:20) | HOL    | HOLD                                      |              |  |
| K:\UCTPRINT\#SPLPRT\R      | Delete | 2       |                  | 001          | А                                                       | 1      | REQUEUE      | 000        | 05/23/18(01:03) | HOL    | ROOL                                      |              |  |
| K:\UCTPRINT\#DODPRT\A      | Remo   | ve      | IALA             | 001          | A                                                       | 1      | SCRATCH      | 000        | 05/22/18(10:32) | HOLL   | SPOOL                                     |              |  |
| K:\UCTPRINT\#DODPRT\P      | Detail | Info    | IALA             | 001          | А                                                       | 1      | SCRATCH      | 000        | 05/22/18(10:31) | HOLD   |                                           |              |  |
| K:\UCTPRINT\#DODPRT\P      | Email  | il IALA |                  | 001          | A                                                       | 4      |              |            |                 |        |                                           |              |  |
| K:\UCTPRINT\#DODPRT\P      | Archiv | ve      | IALA             | 001          |                                                         | Ria    | ht_clic      | k on the   | Eilo Na         | mo     | allows the user                           |              |  |
| K:\UCTPRINT\#DODPRT\ANNU0  | 000 8  | 69      | DOCHALA          | 001          |                                                         | ivig   |              |            |                 | ine    | allows the user                           |              |  |
| K:\UCTPRINT\#DODPRT\PRNT0  | 000 3  | 1976    | DOCHALA          | 001          | A                                                       | to c   | lisplay      | y:         |                 |        |                                           |              |  |
| K:\UCTPRINT\#SPLPRT\REOG   | 10     | 6695    | DOE              | 001          | A                                                       |        |              |            |                 |        |                                           | =            |  |
| K:\UCTPRINT\#SPLPRT\REOG   | 10     | 6693    | DOE              | 001          | A                                                       |        | _            |            | / 11/1          |        | e (* )                                    |              |  |
| K:\UCTPRINT\#SPLPRT\REOG   | 10     | 6693    | DOE              | 001          | <ul> <li>Detail Into (audit log information)</li> </ul> |        |              |            |                 |        |                                           |              |  |
| K:\UCTPRINT\#SPLPRT\REOG   | 10     | 6697    | DOE              | 001          | A                                                       |        |              | 000        | 00/10/10(01.02) |        |                                           |              |  |
| K:\UCTPRINT\#SPLPRT\REOG   | 1(     | 6693    | DOE              | 001          | A                                                       | 1      | REQUEUE      | 000        | 05/18/18(01:02) | HOLD   |                                           |              |  |
| K:\UCTPRINT\#DODPRT\PSCN00 | 000 2  | 702     | DOCHALA          | 001          | А                                                       | 1      | SCRATCH      | 000        | 05/17/18(13:29) | HOLD   | Print Completed Successfully @ 05-17-2018 | 8 13:29      |  |
| K:\UCTPRINT\#SPLPRT\REOG   | 10     | 6697    | DOE              | 001          | A                                                       | 1      | REQUEUE      | 000        | 05/17/18(01:03) | HOLD   |                                           |              |  |
| K:\UCTPRINT\#DODPRT\PRNT0  | 001 8  | 690     | DOCHALA          | 001          | А                                                       | 1      | REQUEUE      | 000        | 05/16/18(15:00) | HOLD   |                                           |              |  |
| K:\UCTPRINT\#DODPRT\PRNT0  | 000 3  | 1976    | DOCHALA          | 001          | A                                                       | 1      | REQUEUE      | 000        | 05/16/18(15:00) | HOLD   |                                           |              |  |
| K:\UCTPRINT\#DODPRT\ANNU0  | 000 8  | 69      | DOCHALA          | 001          | A                                                       | 1      | REQUEUE      | 000        | 05/16/18(15:00) | HOLD   |                                           |              |  |
| K:\UCTPRINT\#DODPRT\PRNT0  | 000 1: | 3989    | DOCHALA          | 001          | Α                                                       | 1      | REQUEUE      | 000        | 05/16/18(14:42) | HOLD   | Print Completed Successfully @ 05-16-2018 | 8 14:43      |  |
| K:\UCTPRINT\#DODPRT\BALR00 | 000 18 | 82      | DOCHALA          | 001          | Α                                                       | 1      | REQUEUE      | 000        | 05/16/18(14:27) | HOLD   | Print Completed Successfully @ 05-16-2018 | 3 14:32      |  |
| K:\UCTPRINT\#SPLPRT\REOG   | 10     | 6699    | DOE              | 001          | А                                                       | 1      | REQUEUE      | 000        | 05/16/18(01:02) | HOLD   |                                           |              |  |
| K:\UCTPRINT\#DODPRT\PRNT0  | 000 20 | 0769    | DOCHALA          | 001          | А                                                       | 1      | SCRATCH      | 000        | 05/15/18(13:55) | HOLD   | Print Completed Successfully @ 05-15-2018 | 8 14:19      |  |
| K:\UCTPRINT\#DODPRT\PRNT0  | 000 8  | 690     | DOCHALA          | 001          | А                                                       | 1      | REQUEUE      | 000        | 05/15/18(13:42) | HOLD   |                                           |              |  |
| K:\UCTPRINT\#DODPRT\PRNT0  | 000 8  | 690     | DOCHALA          | 001          | A                                                       | 1      | REQUEUE      | 000        | 05/15/18(13:21) | HOLD   | Print Completed Successfully @ 05-15-2018 | 3 13:34      |  |
| K:\UCTPRINT\#SPLPRT\REOG   | 10     | 6695    | DOE              | 001          | A                                                       | 1      | REQUEUE      | 000        | 05/15/18(01:03) | HOLD   |                                           |              |  |
| K:\UCTPRINT\#SPLPRT\REOG   | 10     | 6693    | DOE              | 001          | A                                                       | 1      | REQUEUE      | 000        | 05/14/18(01:03) | HOLD   |                                           | ~            |  |

| •                                                                                                    |                                                                                                    | Deta                                                                      | ail 🔽                                                                                                    |  |  |  |  |  |  |  |
|----------------------------------------------------------------------------------------------------|----------------------------------------------------------------------------------------------------|---------------------------------------------------------------------------|----------------------------------------------------------------------------------------------------|--|--|--|--|--|--|--|
| FileName: K:\UCTPRINTY<br>User: DIANE.OCHAL<br>Device: HP-2285<br>Form: LANDSCAPE<br>Size: 13989 Class:                                                                | #DODPRT\PRNT<br>A<br>A Co                                                                             | 70000@@17<br>opies: 1                                                     | 71030_0940041                                                                                                    |  |  |  |  |  |  |  |
| 2017/10/30 10:44 DIA<br>2017/10/30 10:01 DIA<br>2017/10/30 10:00 DIA<br>2017/10/30 10:00 DIA<br>2017/10/30 10:00 DIA<br>2017/10/30 09:59 DIA<br>2017/10/30 09:40 DIA   | NE . OCHALA<br>NE . OCHALA<br>NE . OCHALA<br>NE . OCHALA<br>NE . OCHALA<br>NE . OCHALA<br>NE . OCHALA | (Queue)<br>(Queue)<br>(Queue)<br>(Queue)<br>(Queue)<br>(Queue)<br>(Queue) | File Released<br>Document status changed to be Emailed to<br>File Requeued On Printer: HP-2285 Using F<br>File Released<br>Changed To Print Only<br>File Released<br>File added to Queue |  |  |  |  |  |  |  |
| <ul> <li>Detail Info:</li> <li>Displays screen itemizing each action related to the print file</li> <li>For example, who has released the file for printing</li> </ul> |                                                                                                    |                                                                           |                                                                                                    |  |  |  |  |  |  |  |

# **Procedure H: E-mail PCGenesis Reports**

The VerraDyne Queue Manager allows reports in the print queue to be e-mailed in PDF format.

| 5                             |           |               |                |       | Ver   | raDyne Que   | eue Manager |                 |        | _ □                                             | x        |
|-------------------------------|-----------|---------------|----------------|-------|-------|--------------|-------------|-----------------|--------|-------------------------------------------------|----------|
| 🔅 Settings 🛛 😋 Refresh 📄 File | e 📓 4     | Archive Files | 📲 Exit 🗻 About |       | 39    | Queued Files |             | DOCHALA         |        |                                                 |          |
| File Name                     | Size      | User          | Device         | Class | Copie | es Disp      | Form        | Date 7          | Status | Information                                     | <u>^</u> |
| K:\UCTPRINT\#DODPRT\PRNT0000  | 832       | DOCHALA       |                |       |       | SCRATCH      |             | 05/23/18(15:20) | HOL    | HOLD                                            |          |
| K:\UCTPRINT\#SPLPRT\R         | lete      |               | 001            | А     | 1     | REQUEUE      | 000         | 05/23/18(01:03) | HOL    | ROOL                                            |          |
| K:\UCTPRINT\#DODPRT\A         | move      | IALA          | 001            | A     | 1     | SCRATCH      | 000         | 05/22/18(10:32) | HOLL   | SPOOL                                           |          |
| K:\UCTPRINT\#DODPRT\P         | tail Info | IALA          | 001            | A     | 1     | SCRATCH      | 000         | 05/22/18(10:31) | HOLD   |                                                 |          |
| K:\UCTPRINT\#DODPRT\P         | ail 🗨     |               | 001            | A     | 4     | CODATON      | 000         | 05/00/10/10-01  | HOLD   |                                                 |          |
| K:\UCTPRINT\#DODPRT\P         | hive      | IALA          |                |       | Di    | abt cliv     | k on the    |                 | mo     | allows the user to:                             |          |
| K:\UCTPRINT\#DODPRT\ANNU0000  | 869       | DOCHALA       | 001            |       | I ZIĘ | gint-ond     |             |                 | ame    | allows the user to.                             |          |
| K:\UCTPRINT\#DODPRT\PRNT0000  | 31976     | DOCHALA       | 001            | A     |       |              |             |                 |        |                                                 | _        |
| K:\UCTPRINT\#SPLPRT\REOG      | 16695     | DOE           | 001            | A     |       | • E.         | mail (e-    | mail PC         | Gre    | port to another user)                           |          |
| K:\UCTPRINT\#SPLPRT\REOG      | 16693     | DOE           | 001            | A     |       |              |             |                 |        |                                                 |          |
| K:\UCTPRINT\#SPLPRT\REOG      | 16693     | DOE           | 001            | A     | 1     | REQUEUE      | 000         | 05/20/18(01:03) | HOLD   |                                                 |          |
| K:\UCTPRINT\#SPLPRT\REOG      | 16697     | DOE           | 001            | A     | 1     | REQUEUE      | 000         | 05/19/18(01:02) | HOLD   |                                                 |          |
| K:\UCTPRINT\#SPLPRT\REOG      | 16693     | DOE           | 001            | A     | 1     | REQUEUE      | 000         | 05/18/18(01:02) | HOLD   |                                                 |          |
| K:\UCTPRINT\#DODPRT\PSCN0000  | 2702      | DOCHALA       | 001            | A     | 1     | SCRATCH      | 000         | 05/17/18(13:29) | HOLD   | Print Completed Successfully @ 05-17-2018 13:29 |          |
| K:\UCTPRINT\#SPLPRT\REOG      | 16697     | DOE           | 001            | А     | 1     | REQUEUE      | 000         | 05/17/18(01:03) | HOLD   |                                                 |          |
| K:\UCTPRINT\#DODPRT\PRNT0001  | 8690      | DOCHALA       | 001            | A     | 1     | REQUEUE      | 000         | 05/16/18(15:00) | HOLD   |                                                 |          |
| K:\UCTPRINT\#DODPRT\PRNT0000  | 31976     | DOCHALA       | 001            | A     | 1     | REQUEUE      | 000         | 05/16/18(15:00) | HOLD   |                                                 |          |
| K:\UCTPRINT\#DODPRT\ANNU0000  | 869       | DOCHALA       | 001            | A     | 1     | REQUEUE      | 000         | 05/16/18(15:00) | HOLD   |                                                 |          |
| K:\UCTPRINT\#DODPRT\PRNT0000  | 13989     | DOCHALA       | 001            | A     | 1     | REQUEUE      | 000         | 05/16/18(14:42) | HOLD   | Print Completed Successfully @ 05-16-2018 14:43 |          |
| K:\UCTPRINT\#DODPRT\BALR0000  | 182       | DOCHALA       | 001            | A     | 1     | REQUEUE      | 000         | 05/16/18(14:27) | HOLD   | Print Completed Successfully @ 05-16-2018 14:32 |          |
| K:\UCTPRINT\#SPLPRT\REOG      | 16699     | DOE           | 001            | A     | 1     | REQUEUE      | 000         | 05/16/18(01:02) | HOLD   |                                                 |          |
| K:\UCTPRINT\#DODPRT\PRNT0000  | 20769     | DOCHALA       | 001            | Α     | 1     | SCRATCH      | 000         | 05/15/18(13:55) | HOLD   | Print Completed Successfully @ 05-15-2018 14:19 |          |
| K:\UCTPRINT\#DODPRT\PRNT0000  | 8690      | DOCHALA       | 001            | Α     | 1     | REQUEUE      | 000         | 05/15/18(13:42) | HOLD   |                                                 |          |
| K:\UCTPRINT\#DODPRT\PRNT0000  | 8690      | DOCHALA       | 001            | Α     | 1     | REQUEUE      | 000         | 05/15/18(13:21) | HOLD   | Print Completed Successfully @ 05-15-2018 13:34 |          |
| K:\UCTPRINT\#SPLPRT\REOG      | 16695     | DOE           | 001            | А     | 1     | REQUEUE      | 000         | 05/15/18(01:03) | HOLD   |                                                 |          |
| K:\UCTPRINT\#SPLPRT\REOG      | 16693     | DOE           | 001            | A     | 1     | REQUEUE      | 000         | 05/14/18(01:03) | HOLD   |                                                 | ~        |

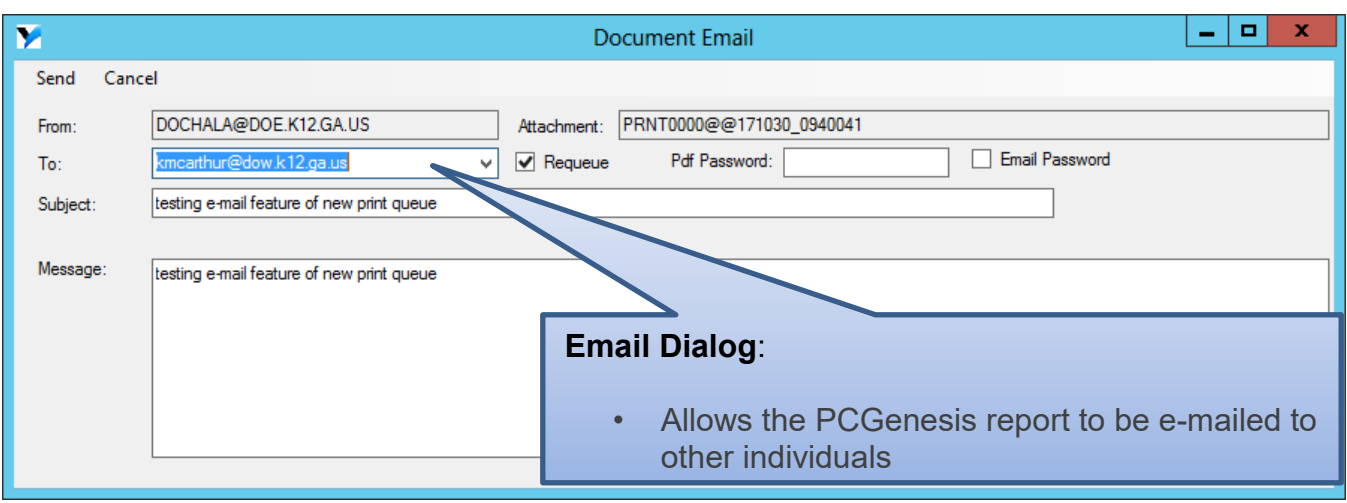

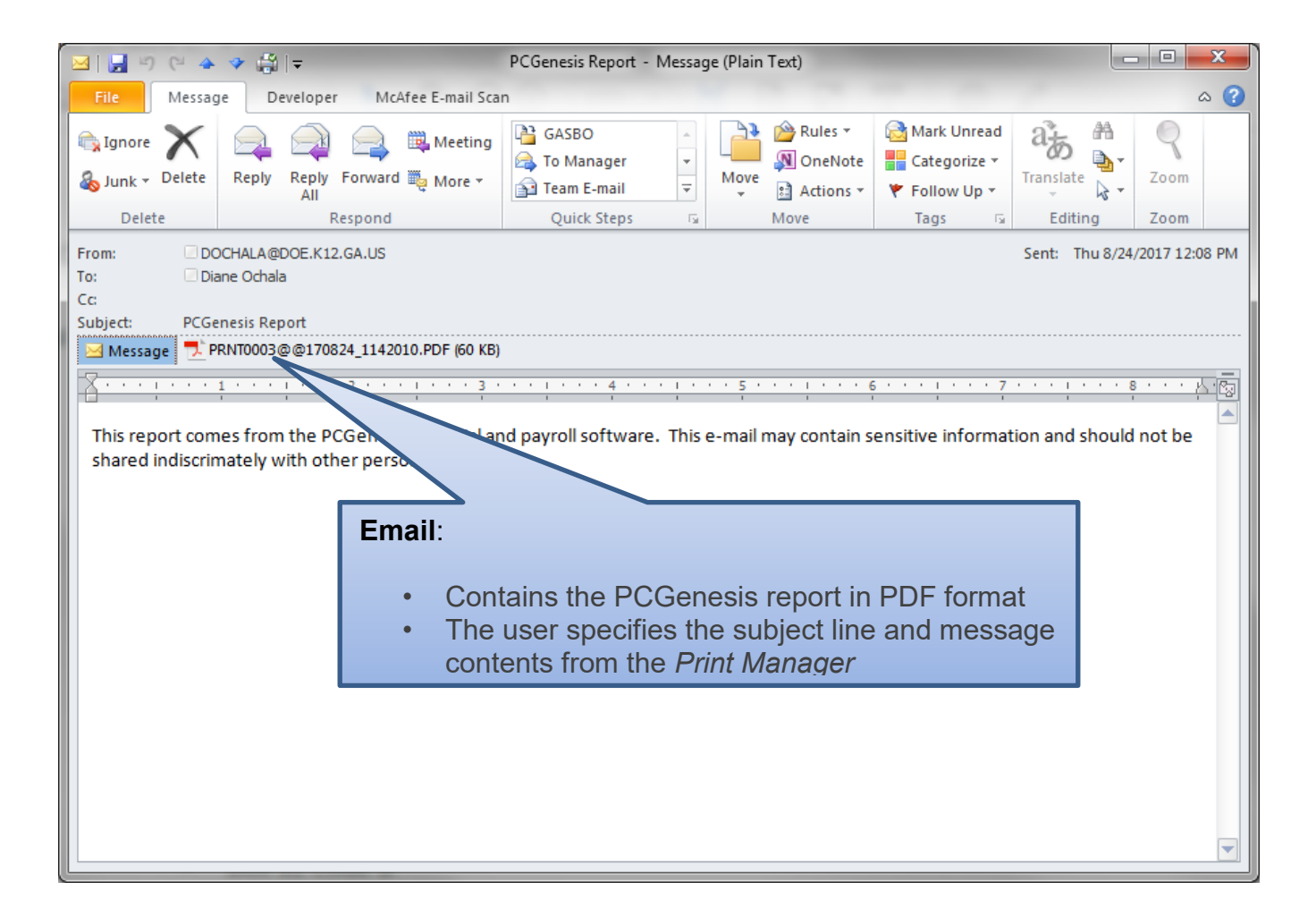

# **Procedure I:** Archive PCGenesis Reports

The *VerraDyne Queue Manager* allows users to permanently archive their PCGenesis report files. The *VerraDyne Queue Manager* archives PCGenesis reports to the **Archive Directory**. The user will be able to archive reports to specific archive directories, based on individual users or file types. The user will be able to to view, rename, or requeue the archived files. A full audit tracking log of each archived PCGenesis report will be available, detailing when the report was viewed, requeued, renamed, e-mailed, and/or printed.

The VerraDyne Queue Manager allows reports in the print queue to be archived in PDF format.

| 5                            |             |                   |              |       | Verr   | aDyne Que    | eue Manager |                   |        | _ <b>_</b> X                                    |
|------------------------------|-------------|-------------------|--------------|-------|--------|--------------|-------------|-------------------|--------|-------------------------------------------------|
| 🔅 Settings  😋 Refresh 🗉 F    | File 🔛      | Archive Files 🛛 🔒 | Exit 🗻 About |       | 39 (   | Queued Files |             | DOCHALA           |        |                                                 |
| File Name                    | Size        | User              | Device       | Class | Copies | Disp         | Form        | Date 7            | Status | Information                                     |
| K:\UCTPRINT\#DODPRT\P.RMT000 | 10 832      | DOCHALA           | 001          |       |        | SCRATCH      | 000         | 05/23/18(15:20)   | HOL    | 1010                                            |
| K:\UCTPRINT\#SPLPRT\R        | Delete      |                   | 001          | А     | 1      | REQUEUE      | 000         | 05/23/18(01:03)   | HOL    | HOLD                                            |
| K:\UCTPRINT\#DODPRT\A        | Remove      | IALA              | 001          | A     | 1      | SCRATCH      | 000         | 05/22/18(10:32)   | HOLL   | SPOOL                                           |
| K:\UCTPRINT\#DODPRT\P        | Detail Info | IALA              | 001          | Α     | 1      | SCRATCH      | 000         | 05/22/18(10:31)   | HOLD   |                                                 |
| K:\UCTPRINT\#DODPRT\P        | Email       | IALA              | 001          | A     | 4      | CODATOU      | 000         | 05 (00 (10(10-01) | HOLD   |                                                 |
| K:\UCTPRINT\#DODPRT\P        | Archive <   |                   |              |       | Rio    | ht_clid      | rk on the   | Filo Na           | amo    | allows the user to:                             |
| K:\UCTPRINT\#DODPRT\ANNU000  | 00 869      | DOCHALA           | 001          |       | i vig  |              |             |                   | inc    | anows the user to.                              |
| K:\UCTPRINT\#DODPRT\PRNT000  | 0 31976     | DOCHALA           | 001          | Α     |        |              |             |                   |        |                                                 |
| K:\UCTPRINT\#SPLPRT\REOG     | 16695       | DOE               | 001          | A     |        | • A          | rchive th   | e PCG r           | eno    | rt 🛛                                            |
| K:\UCTPRINT\#SPLPRT\REOG     | 16693       | DOE               | 001          | A     |        | 7 (1         |             |                   | opo    |                                                 |
| K:\UCTPRINT\#SPLPRT\REOG     | 16693       | DOE               | 001          | А     | 1      | REQUEUE      | 000         | 05/20/18(01:03)   | HOLD   |                                                 |
| K:\UCTPRINT\#SPLPRT\REOG     | 16697       | DOE               | 001          | А     | 1      | REQUEUE      | 000         | 05/19/18(01:02)   | HOLD   |                                                 |
| K:\UCTPRINT\#SPLPRT\REOG     | 16693       | DOE               | 001          | А     | 1      | REQUEUE      | 000         | 05/18/18(01:02)   | HOLD   |                                                 |
| K:\UCTPRINT\#DODPRT\PSCN000  | 0 2702      | DOCHALA           | 001          | Α     | 1      | SCRATCH      | 000         | 05/17/18(13:29)   | HOLD   | Print Completed Successfully @ 05-17-2018 13:29 |
| K:\UCTPRINT\#SPLPRT\REOG     | 16697       | DOE               | 001          | Α     | 1      | REQUEUE      | 000         | 05/17/18(01:03)   | HOLD   |                                                 |
| K:\UCTPRINT\#DODPRT\PRNT000  | 01 8690     | DOCHALA           | 001          | Α     | 1      | REQUEUE      | 000         | 05/16/18(15:00)   | HOLD   |                                                 |
| K:\UCTPRINT\#DODPRT\PRNT000  | 00 31976    | DOCHALA           | 001          | Α     | 1      | REQUEUE      | 000         | 05/16/18(15:00)   | HOLD   |                                                 |
| K:\UCTPRINT\#DODPRT\ANNU000  | 00 869      | DOCHALA           | 001          | Α     | 1      | REQUEUE      | 000         | 05/16/18(15:00)   | HOLD   |                                                 |
| K:\UCTPRINT\#DODPRT\PRNT000  | 0 13989     | DOCHALA           | 001          | Α     | 1      | REQUEUE      | 000         | 05/16/18(14:42)   | HOLD   | Print Completed Successfully @ 05-16-2018 14:43 |
| K:\UCTPRINT\#DODPRT\BALR000  | 0 182       | DOCHALA           | 001          | А     | 1      | REQUEUE      | 000         | 05/16/18(14:27)   | HOLD   | Print Completed Successfully @ 05-16-2018 14:32 |
| K:\UCTPRINT\#SPLPRT\REOG     | 16699       | DOE               | 001          | А     | 1      | REQUEUE      | 000         | 05/16/18(01:02)   | HOLD   |                                                 |
| K:\UCTPRINT\#DODPRT\PRNT000  | 0 20769     | DOCHALA           | 001          | А     | 1      | SCRATCH      | 000         | 05/15/18(13:55)   | HOLD   | Print Completed Successfully @ 05-15-2018 14:19 |
| K:\UCTPRINT\#DODPRT\PRNT000  | 00 8690     | DOCHALA           | 001          | А     | 1      | REQUEUE      | 000         | 05/15/18(13:42)   | HOLD   |                                                 |
| K:\UCTPRINT\#DODPRT\PRNT000  | 00 8690     | DOCHALA           | 001          | А     | 1      | REQUEUE      | 000         | 05/15/18(13:21)   | HOLD   | Print Completed Successfully @ 05-15-2018 13:34 |
| K:\UCTPRINT\#SPLPRT\REOG     | 16695       | DOE               | 001          | А     | 1      | REQUEUE      | 000         | 05/15/18(01:03)   | HOLD   |                                                 |
| K:\UCTPRINT\#SPLPRT\REOG     | 16693       | DOE               | 001          | A     | 1      | REQUEUE      | 000         | 05/14/18(01:03)   | HOLD   |                                                 |

The PCGenesis report file will be archived to the **Archive Name** selected in the dialog box. The **Archive Name** will default to the user's archive directory.

| 🖳 VArchiveList   |                       | —    |   | $\times$ |
|------------------|-----------------------|------|---|----------|
| Archive Cancel   |                       |      |   |          |
| Archive Name:    | DOD                   |      | ~ |          |
| Remove File from | Queue                 |      |   |          |
| File Name:       | PRNT0003@@180622_0952 | 2016 |   |          |
| Retension Days:  | 0 Retension Ver:      | 0    |   |          |
|                  |                       |      |   |          |

Georgia Department of Education December 6, 2018 • 10:31 AM • Page 22 of 30 All Rights Reserved. • The **Archive Directory** is where the *VerraDyne Queue Manager* permanently saves the reports:

## • K:\UCTARCHIVE\#DODPRT

| 🔅 Settings 🛛 🔁 Refresh 📄 File                 | 🔤 A  | Archive Files | Ex | it 🕕 About |       | 199 0  | Jueued Files |      | DOCHALA         |        |             |     | - |
|-----------------------------------------------|------|---------------|----|------------|-------|--------|--------------|------|-----------------|--------|-------------|-----|---|
| File Name                                     | Size | User          |    | lice       | Class | Copies | Disp         | Form | Date 🔻          | Status | Information | i i |   |
| C:\UCTPRINT\FARPMTH\MRPTV010                  | 1138 | DOCHALA       | (  | 001        | 4     | 1      | REQUEUE      | 000  | 06/22/18(14:43) | HOLD   |             |     |   |
| C:\UCTPRINT\FARPMTH\MRPTR010                  | 122  | DOCHALA       | (  | 001        |       |        | REQUEUE      | 000  | 06/22/18(14:43) | HOLD   |             |     |   |
| To bring up the archive, select Archive Files |      |               |    |            |       |        |              |      |                 |        |             |     |   |

The VerraDyne Queue Manager allows reports in the archive to be displayed in PDF format.

| Y Archive Folders                           |                        |                  |          |         | - 🗆        | $\times$ |
|---------------------------------------------|------------------------|------------------|----------|---------|------------|----------|
| 🖵 View 🔍 Search 📲 Exit 🕕 About              |                        |                  |          |         |            |          |
| 🗄 🕲 Back 🔘 Forward 😥 Folders 🔛 🕶            |                        |                  |          |         |            |          |
| DOD DOD                                     | Document               | User             | Ret Days | Ret Ver | Date       |          |
| DOE                                         | A MRPTV010             | DOCHALA          | 0        | 0       | 06/22/2018 |          |
|                                             | MRPTR020               | DOCHALA          | 0        | 0       | 06/22/2018 |          |
|                                             | MRPTR010               | DOCHALA          | 0        | 0       | 06/22/2018 |          |
|                                             | MRPTM010               | DOCHALA          | 0        | 0       | 06/22/2018 |          |
|                                             | MRPTJ020               | DOCHALA          | 0        | 0       | 06/22/2018 |          |
|                                             |                        |                  |          | 0       | 06/22/2018 |          |
| From the Archive View, doub                 | ole-click File Name:   |                  |          | 0       | 06/22/2018 |          |
|                                             |                        |                  |          | 0       | 06/22/2018 |          |
| <ul> <li>Allows the archived rer</li> </ul> | ort to be displayed in | <b>DDE</b> forma | at l     | 0       | 06/22/2018 |          |
|                                             | bit to be displayed in |                  | ii ii    | 0       | 06/22/2018 |          |
|                                             | MRPTB020               | DOCHALA          | 0        | 0       | 06/22/2018 |          |
|                                             | MRPTB010               | DOCHALA          | 0        | 0       | 06/22/2018 |          |
| Status                                      |                        |                  |          |         |            | .::      |

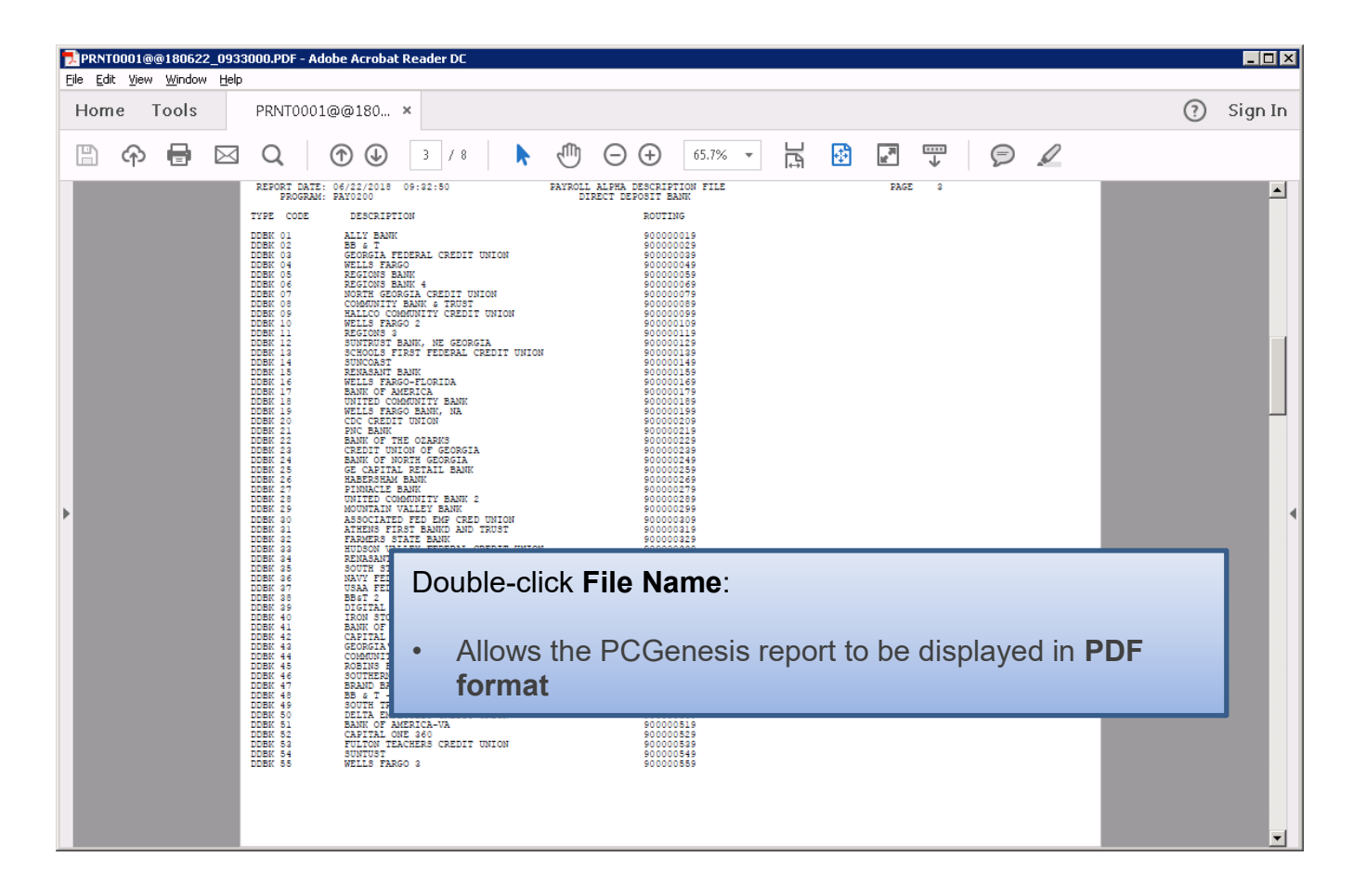

| Y Archive Folders                                                                                                    |                                                                                                    |                                                                                        |                                                           | - 🗆                                                                                                    | × |  |  |  |
|----------------------------------------------------------------------------------------------------|----------------------------------------------------------------------------------------------------|----------------------------------------------------------------------------------------|-----------------------------------------------------------|----------------------------------------------------------------------------------------------------|---|--|--|--|
| □ View     Q     Search     Image: Search     Image: Search       :     ③     Back     ③     Forward     Image: Search |                                                                                                    |                                                                                        |                                                           |                                                                                                    |   |  |  |  |
| DOE Document Document MRPT MRPT MRPT MRPT MRPT MRPT MRPT MRPT                                                          | User<br>Add to Queue as Spool<br>Add to Queue As Hold<br>Delete File<br>Detail Info<br>Email<br>Rename/Modify                                              | Ret Days<br>0<br>0<br>0<br>0<br>0<br>0<br>0<br>0<br>0<br>0<br>0                        | Ret Ver<br>0<br>0<br>0<br>0<br>0<br>0<br>0<br>0<br>0<br>0 | Date<br>06/22/2018<br>06/22/2018<br>06/22/2018<br>06/22/2018<br>06/22/2018<br>06/22/2018<br>06/22/2018<br>06/22/2018<br>06/22/2018 |   |  |  |  |
| MRPTB030<br>MRPTB020<br>MRPTB010                                                                                       | Right-click on the F <ul> <li>Add to Queu</li> <li>Add to Queu</li> <li>Delete File</li> <li>Detail Info (a</li> <li>E-mail</li> <li>Rename/Mod</li> </ul> | File Name allows the user to<br>tue as Spool<br>tue as Hold<br>(audit log information) |                                                           |                                                                                                    |   |  |  |  |

The *VerraDyne Queue Manager* allows reports in the archive to be renamed to a title that is more meaningful to the user.

| 🖳 Rename Archive File                                                                                                    |                                                                                                    |                                                                                                    |                                                                                          | _                                                                             |                                                                                                    | ×  |
|----------------------------------------------------------------------------------------------------|----------------------------------------------------------------------------------------------------|----------------------------------------------------------------------------------------------------|------------------------------------------------------------------------------------------|-------------------------------------------------------------------------------|----------------------------------------------------------------------------------------------------|----|
| Save Cancel                                                                                                    |                                                                                                    |                                                                                                    |                                                                                          |                                                                               |                                                                                                    |    |
| Folder:<br>Org Name:                                                                                                    | C:\UCTARCHIVE\#DODPRT\<br>MRPTV010                                                                                                    |                                                                                                    |                                                                                          |                                                                               |                                                                                                    |    |
| File Type:                                                                                                    | pdf Arch                                                                                                    | nive Name: DOD                                                                                                    |                                                                                          |                                                                               | ~                                                                                                    | ŕ  |
| New File Name:                                                                                                    | DETAIL OF INVESTMENT ACTIV                                                                                                    | /ITY July 2018                                                                                                    |                                                                                          |                                                                               |                                                                                                    |    |
| Ret Days:                                                                                                    | 0 Ret Ver: 0                                                                                                    |                                                                                                    |                                                                                          |                                                                               | _                                                                                                    |    |
|                                                                                                    |                                                                                                    |                                                                                                    |                                                                                          |                                                                               |                                                                                                    | .: |
| Y Archive Folders                                                                                                    |                                                                                                    |                                                                                                    |                                                                                          |                                                                               | - 🗆                                                                                                    | ×  |
| Liew      Search      Exit      A     Constant     Constant     Const     Constant     Constant     Con | About                                                                                                    |                                                                                                    |                                                                                          |                                                                               |                                                                                                    |    |
| DOD<br>DOE                                                                                                    | Document<br>MRPTR020<br>MRPTR010<br>MRPTM010<br>MRPTJ020<br>MRPTE030<br>MRPTE030<br>MRPTE020<br>DETAL OF INVESTMENT AC<br>MRPTB030<br>MRPTB030<br>MRPTB020<br>MRPTB010 | User<br>DOCHALA<br>DOCHALA<br>DOCHALA<br>DOCHALA<br>DOCHALA<br>DOCHALA<br>DOCHALA<br>DOCHALA<br>DOCHALA<br>DOCHALA<br>DOCHALA<br>DOCHALA<br>DOCHALA<br>DOCHALA | Ret Days<br>0<br>0<br>0<br>0<br>0<br>0<br>0<br>0<br>0<br>0<br>0<br>0<br>0<br>0<br>0<br>0 | Ret Ver<br>0<br>0<br>0<br>0<br>0<br>0<br>0<br>0<br>0<br>0<br>0<br>0<br>0<br>0 | Date<br>06/22/2018<br>06/22/2018<br>06/22/2018<br>06/22/2018<br>06/22/2018<br>06/22/2018<br>06/22/2018<br>06/22/2018<br>06/22/2018<br>06/22/2018<br>06/22/2018 |    |

The VerraDyne Queue Manager keeps track of a detail log for every entry in the archive.

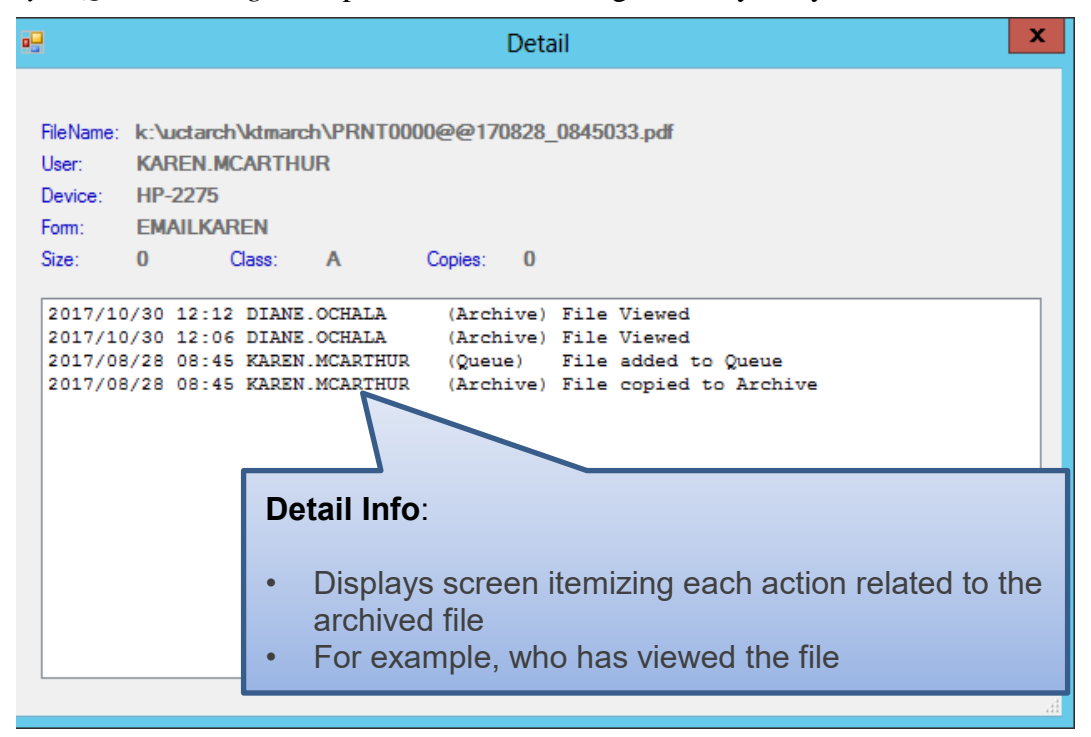

# **Procedure J: Disposition of PCGenesis Reports**

Successful printing of payroll, vendor check reports, and financial monthly reports is imperative to PCGenesis. Most PCGenesis reports are created with a disposition of '**SCRATCH**' and are automatically deleted from the print queue after printing.

Payroll reports, vendor check reports, and financial monthly reports are created with a disposition of '**REQUEUE**' and are <u>not</u> automatically deleted from the print queue after being spooled to the printer. Also, the *Final Check Register* for *Manual Checks/Wire Transfers* (F1, F4, F9) reports are also created with a disposition of '**REQUEUE**'.

Since it is very important to print these reports successfully, these reports will be created in the *VerraDyne Queue* with the disposition '**REQUEUE**', allowing the reports to be spooled and respooled numerous times, if necessary. All other PCGenesis reports will continue to be created with a disposition of '**SCRATCH**'.

It is possible for the user to change the disposition of any PCGenesis report to be what the user desires by right-clicking on the disposition field for a report and selecting either **SCRATCH**, **KEEP**, or **REQUEUE**.

### To change the Disposition of a print file:

The disposition of a print file can be changed by **right clicking** on the disposition (**Disp**) field for the print file and selecting the desired option.

Disposition, valid values are:

*SCRATCH* - After printing or emailing, the document entry will be removed from the print queue and the file on the disk will be <u>scratched</u>.

*KEEP* - After printing or emailing, the document entry will be removed from the print queue. The document on the disk will <u>not be scratched</u>.

**REQUEUE** - After printing or emailing, the document entry will <u>remain</u> in the print queue in HOLD status and the file on the disk will be <u>not be scratched</u>. The entry status will be set back to HOLD after printing or emailing.

| Disp    |     | Form         |  |  |  |  |  |
|---------|-----|--------------|--|--|--|--|--|
| REQUEUE |     | 000          |  |  |  |  |  |
| REQUEUE |     | 000          |  |  |  |  |  |
| REQUEU  | -   | 000          |  |  |  |  |  |
|         |     | KEEP         |  |  |  |  |  |
| REQUEU  |     | DEOLIEUE     |  |  |  |  |  |
| DEOLIEU | × . | REQUEUE      |  |  |  |  |  |
| REQUEU  |     | SCRATCH      |  |  |  |  |  |
| REQUEU  |     | Jeneration 1 |  |  |  |  |  |

**NOTE:** Even though the selected reports will be sent to the *VerraDyne Queue Manager* with a disposition of '**REQUEUE**', the reports will only remain in the print queue for <u>30 days</u> before being permanently deleted. The *VerraDyne Queue Manager* constantly cleans up old files and will delete files from the print queue after 30 days regardless of the disposition of the file.

## **Procedure K:** Printer Icons for Server/Workstation Desktop

Two shortcuts are available in the **K:\PCGIcon** directory that can be copied to the server desktop and workstation desktop to allow access to the *VerraDyne Queue Manager*. The **PCGVADMIN** icon brings up the *VerraDyne Queue Manager* administration module. The **PCGVQUE** icon brings up the *VerraDyne Print Queue*. Both shortcuts will require the user to logon using their PCGenesis logon credentials.

| Step | Action                                                                                                    |
|------|----------------------------------------------------------------------------------------------------|
| 1    | Add required PCG shortcuts to server desktop:                                                                                           |
|      | <ul> <li>PCGenensis print spooler administration: K:\PCGIcon\ PCGVADMIN</li> <li>PCGenensis print queue: K:\PCGIcon\ PCGVQUE</li> </ul> |
| 2    | Add required PCG shortcuts to workstation desktop:                                                                                      |
|      | ▶ PCGenensis print queue: K:\PCGIcon\  PCGVQUE                                                                                          |

# **Procedure L:** Microsoft® Word Print Queue (QWORD)

The *PCGenesis Microsoft*® *Word Print Queue* (accessed via the words) button from any PCGenesis menu) is compatible with the *VerraDyne Print Manager* software. The *VerraDyne Print Manager* software creates print file names that are long and QWORD has been updated to display the longer names. QWORD reads the *SQL Server* database which contains the print files names queued for printing.

| A   |                                            |            |        |                                              | QWOR             | D Select               | File to          | Print in MSV                                  | NORD |             |                |                | -              |   | x |
|-----|--------------------------------------------|------------|--------|----------------------------------------------|------------------|------------------------|------------------|-----------------------------------------------|------|-------------|----------------|----------------|----------------|---|---|
|     | 296-115-115-115-115-115-115-115-115-115-11 |            |        |                                              |                  |                        |                  |                                               | Q    | WOR         | )              |                |                |   |   |
|     | Selec                                      | Printer    | Se     | lected Prin                                  | ter: \\pr        | intserver\22           | 285-hp43         | 300                                           |      |             |                |                |                |   |   |
| Sel | Rec                                        | User       | File   | DDINT .                                      |                  |                        |                  |                                               | Si   | ze          | Time           | Date           | 2010           |   | 1 |
|     | 036                                        | DOD        | K:\UCT | PRINT\#D                                     |                  | PRNT0001@              | a@1805           | 22_1031059                                    |      | 8 K         | 10:32          | 05/22          | /2018          |   |   |
| H   | 035<br>034                                 | DUD        | K:\UCT | PRINT\#D<br>PRINT\#D                         | UDPRTN<br>ODPRTN | PRN10000@<br>PRN10000@ | 2@1805<br>2@1805 | 22_1031059<br>22_1030059                      |      | 31 K<br>8 K | 10:31          | 05/22          | /2018<br>/2018 |   |   |
| F   | 033                                        |            | K:\UCT | PRINT\#D                                     | ODPRTV<br>ODPRTV | ANNU0000@<br>PRNT0000@ | a@1805<br>a@1805 | 22_1030059                                    | .    | 0 K<br>31 K | 10:30          | 05/22          | /2018<br>/2018 |   |   |
|     | 026                                        | DOD        | K:\UCT | PRINT\#D                                     |                  | PSCN0000               |                  |                                               |      | 2 K         | 13:29          | 05/17          | /2018          |   |   |
| E   | 024                                        | DOD        | K:\UCT | PRINT \#D                                    | ODPRT\           | PRNT0000               | a@1805           | 16_1500044                                    | :    | 8 K<br>31 K | 15:00          | 05/16          | /2018          | • |   |
|     | 022                                        | DOD<br>DOD | K:\UCT | PRINT\#D<br>PRINT\#D                         | ODPRTN<br>ODPRTN | ANNU0000<br>PRNT0000@  | a@1805           | 16 1442050                                    | .    | 0 K<br>13 K | 15:00<br>14:42 | 05/16<br>05/16 | /2018<br>/2018 |   |   |
| F   | 020                                        | DOD        | K:\UCT | PRINT\#D                                     |                  | BALROOOO               | <br>ນລາຍດຣ       | -                                             | 1    | 32 K        | 14:27          | 05/16          | /2018          |   |   |
|     | 017                                        | DOD        | K:\UCT | PRINT\#D                                     | ODPRT\           | PRNT0000@              | a@1805           | 15_1342032                                    | '    | 8 K         | 13:42          | 05/15          | /2018          |   |   |
|     | 016                                        | DOD        | K:\UCT | PRINT\#D<br>of list ***                      | ODPRT            | PRNTOOOO               |                  |                                               |      | 8 K         | 13:21          | 05/15          | /2018          | 1 |   |
|     |                                            |            |        |                                              |                  |                        |                  |                                               |      |             |                |                |                |   |   |
|     |                                            |            |        |                                              |                  |                        |                  |                                               |      |             |                |                |                |   |   |
|     |                                            |            |        |                                              |                  |                        |                  |                                               |      |             |                |                |                |   |   |
|     |                                            |            |        |                                              |                  |                        |                  |                                               |      |             |                |                |                |   |   |
|     |                                            |            |        |                                              |                  |                        |                  |                                               |      |             |                |                |                |   |   |
|     |                                            |            |        |                                              |                  |                        |                  |                                               |      |             |                |                |                |   |   |
|     |                                            |            |        |                                              |                  |                        |                  |                                               |      |             |                |                |                |   |   |
|     |                                            |            |        |                                              |                  |                        |                  |                                               |      |             |                |                |                |   |   |
|     |                                            |            |        |                                              |                  |                        |                  |                                               |      |             |                |                |                |   |   |
| *   | Open                                       | MS₩o       | rd     | Browse                                       |                  | User                   |                  | Sort                                          | R    | efres       | :h             |                |                |   |   |
| *   | Pri                                        | nt-Save    |        | ● MS₩d                                       | rd               | • DOD                  |                  | • Newest                                      |      | Man         | ual            |                |                |   |   |
|     | D.                                         | . D. I. ·  |        | <ul> <li>Print-9</li> <li>C Label</li> </ul> | ave              | O DOE                  |                  | <ul> <li>Oldest</li> <li>File name</li> </ul> | 0    | Auto        | matic          |                |                |   |   |
| *   | Prin                                       | t-Delete   | *      | O 3rd Pa                                     | rty              |                        |                  |                                               |      |             |                |                |                |   |   |
| *   | Dele                                       | te File(:  | s)     | Labels                                       | :                |                        |                  |                                               |      |             |                |                |                |   |   |
|     | Se                                         | lect All   |        | 3rd Par                                      | ty               | Save User              | Options          | •                                             |      | Exit        |                |                |                |   |   |
|     | Sel 102                                    | t Dow      |        | Multial                                      |                  | Ontion                 |                  | -                                             | 10   | 02.0        | 0              |                |                |   |   |
| *   | 26160                                      | C BUXE     | s for  | nurcipi                                      | e F116           | obcron                 |                  |                                               | 18.  | 02.0        | 0              |                |                |   |   |

The updated *PCGenesis Microsoft*® *Word Print Queue* allows multiple print files to be processed from the print queue at the same time. Four buttons work in conjunction with the *Sel* (Select) check box. The *Open MSWORD* button ( **Deem MSWORD** button ( **Print-Save** button ( **Print-Save** ), the *Print-Delete* button ( **Print-Delete** ), and the *Delete Files(s)* button ( **Delete Files(s)** ) will allow multiple files to be processed at the same time. A new *Select All* button ( **Select All** ) will allow <u>all</u> print files to be selected or deselected at once.

To select a print file or files for deletion or printing, the check box  $\Box$  to the left of the print file(s) must be selected. When selected, the check box displays a check ( $\Box$ ) to identify the print file's selection for up to 29 print files. The multiple file selection feature is not available when there are more than 29 print files.

Other features include:

- The Select All button (<u>Select All</u>) allows <u>all</u> print files to be selected or deselected at once.
- The *Open MSWORD* button (\* **Open MSWord**) allows the user to view the document(s) in Microsoft® Word. (The asterisk indicates this function works with the multiple-select feature.)
- The *Print-Save* button (\* **Print-Save**) allows the user to print the document(s) and then save the document(s) in the queue. (The asterisk indicates this function works with the multiple-select feature.)
- The *Print-Delete* button (\* **Print-Delete**) allows the user to print the document(s) and then delete from the queue. (The asterisk indicates this function works with the multiple-select feature.)
- The *Delete File(s)* button (\* **Delete File(s)**) allows the user to delete the document(s) from the queue. (The asterisk indicates this function works with the multiple-select feature.)
- The 3<sup>rd</sup> Party button ( 3rd Party) allows the user to print the document for use by a 3<sup>rd</sup> party without any PCL (printer control language) codes.
- The *Labels* button ( Labels ) allows the user to print mailing labels using the *QWord* process on AVERY 5162 label stock.

The *PCGenesis Microsoft*® *Word Print Queue* is a powerful feature which allows users to quickly display and view PCGenesis reports in a readable format in *Microsoft*® *Word*. For users who have not implemented the *PCGenesis Word Print Queue*, Microsoft® Word macros must be installed on each user's individual computer. In order to access the instructions necessary for installing the Microsoft® Word macros, users may access the following link or call the PCGenesis Help Desk for instructions:

http://www.gadoe.org/Technology-Services/PCGenesis/Documents/A1\_QWordMacro2010.pdf